2008 BODY & ACCESSORIES Instrumentation/Driver Info - Mazda CX-9

#### 2008 BODY & ACCESSORIES

#### Instrumentation/Driver Info - Mazda CX-9

## **INSTRUMENTATION/DRIVER INFO. LOCATION INDEX**

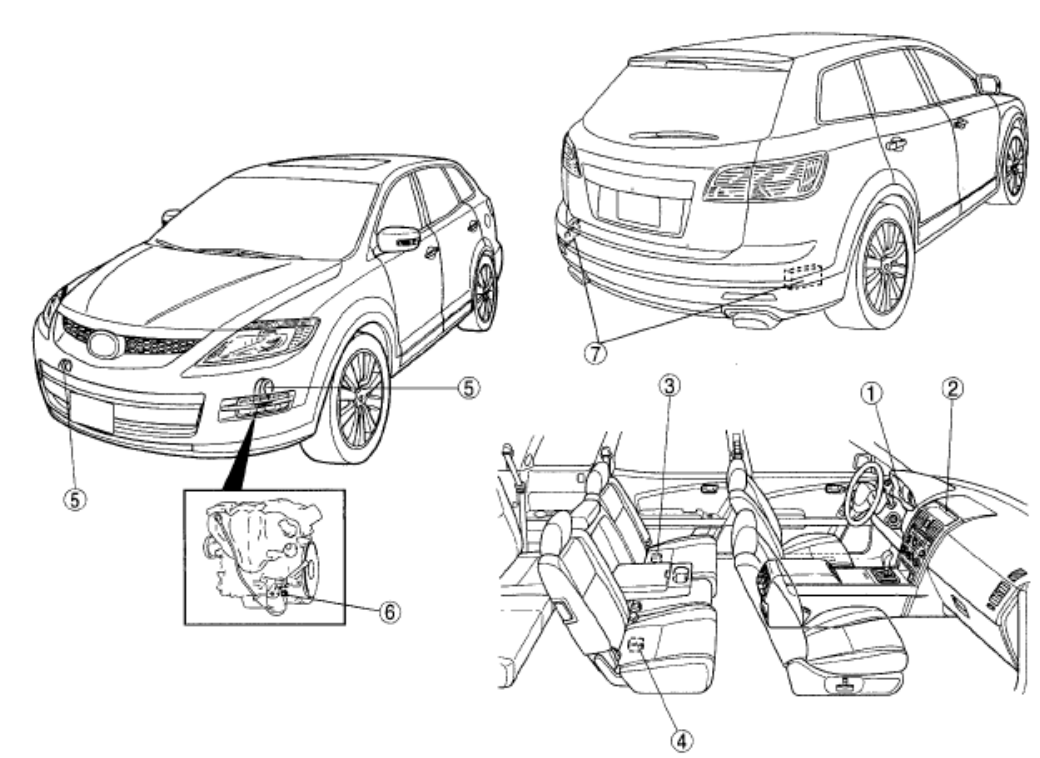

ac9uuw00002670

| 1 | Instrument cluster                                                                                                    |
|---|----------------------------------------------------------------------------------------------------|
|   | (See 09-22-3 INSTRUMENT CLUSTER REMOVAL/<br>INSTALLATION)<br>(See 09-22-4 INSTRUMENT CLUSTER<br>CONFIGURATION)<br>(See 09-22-4 INSTRUMENT CLUSTER<br>DISASSEMBLY/ASSEMBLY)<br>(See 09-22-5 INSTRUMENT CLUSTER<br>INSPECTION)<br>(See 09-22-6 INSTRUMENT CLUSTER INPUT/<br>OUTPUT CHECK MODE) |
| 2 | Information display<br>(See 09-22-15 INFORMATION DISPLAY<br>REMOVAL/INSTALLATION)<br>(See 09-22-16 INFORMATION DISPLAY INPUT/<br>OUTPUT CHECK MODE)                                                                                                    |
| 3 | Fuel gauge sender unit<br>(See 09-22-12 FUEL GAUGE SENDER UNIT<br>REMOVAL/INSTALLATION)<br>(See 09-22-14 FUEL GAUGE SENDER UNIT<br>INSPECTION)                                                                                                    |
|   |                                                                                                    |

| 4 | Fuel gauge sender sub-unit (AWD)<br>(See 09-22-12 FUEL GAUGE SENDER UNIT<br>REMOVAL/INSTALLATION)<br>(See 09-22-14 FUEL GAUGE SENDER UNIT<br>INSPECTION)                                                                                                    |
|---|----------------------------------------------------------------------------------------------------|
| 5 | Horn<br>(See 09-22-14 HORN REMOVAL/INSTALLATION)                                                                                                    |
| 6 | Oil pressure switch<br>(See 09-22-14 OIL PRESSURE SWITCH<br>INSPECTION)                                                                                                    |
| 7 | Blind spot monitoring (BSM)<br>(See 09-22-19 BLIND SPOT MONITORING (BSM)<br>CONTROL MODULE REMOVAL/INSTALLATION)<br>(See 09-22-19 BLIND SPOT MONITORING (BSM)<br>CONTROL MODULE INSPECTION)<br>(See 09-22-22 BLIND SPOT MONITORING (BSM)<br>OFF SWITCH REMOVAL/INSTALLATION)<br>(See 09-22-22 BLIND SPOT MONITORING (BSM)<br>OFF SWITCH INSPECTION)<br>(See 09-22-22 BLIND SPOT MONITORING (BSM)<br>BRACKET REMOVAL/INSTALLATION)<br>(See 09-22-23 CUSTOMIZED FUNCTION<br>SETTING PROCEDURE)<br>(See 09-22-23 BLIND SPOT MONITORING (BSM)<br>RADAR TEST) |

**Fig. 1: Identifying Instrumentation/Driver Info. Components Location** Courtesy of MAZDA MOTORS CORP.

2008 BODY & ACCESSORIES Instrumentation/Driver Info - Mazda CX-9

## **INSTRUMENT CLUSTER REMOVAL/INSTALLATION**

# CAUTION: • When replacing the instrument cluster, the configuration procedure must be performed before removing the instrument cluster. Replacing the instrument cluster without performing the configuration procedure will result in system malfunction.

- 1. Perform the instrument cluster configuration when replacing it. (See **INSTRUMENT CLUSTER** <u>CONFIGURATION</u>.)
- 2. Disconnect the negative battery cable.
- 3. Remove the following parts:
  - 1. Decoration panel (See <u>DECORATION PANEL REMOVAL/INSTALLATION</u>.)
  - 2. Front console box mat (See FRONT CONSOLE BOX MAT REMOVAL/INSTALLATION .)
  - 3. Indicator panel (See INDICATOR PANEL REMOVAL/INSTALLATION .)
  - 4. Front console box (See FRONT CONSOLE BOX REMOVAL/INSTALLATION .)
  - 5. Center panel (See <u>CENTER PANEL REMOVAL/INSTALLATION</u>.)
  - 6. Upper column cover (See <u>COLUMN COVER REMOVAL/INSTALLATION</u> .)
  - 7. Meter hood (See <u>METER HOOD REMOVAL/INSTALLATION</u>.)
- 4. Remove in the order indicated in the table.

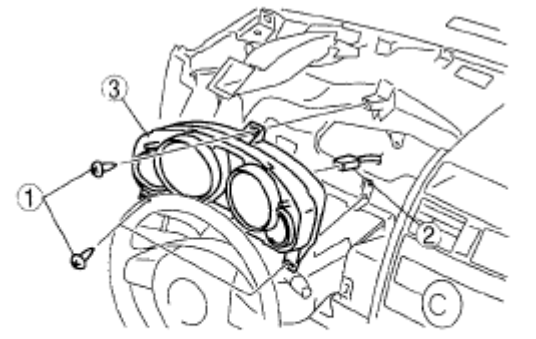

ac9uuw00001275

| 1 | Screw              |
|---|--------------------|
| 2 | Connector          |
| 3 | Instrument cluster |

#### **Fig. 2: Identifying Instrument Cluster Components** Courtesy of MAZDA MOTORS CORP.

- 5. Install in the reverse order of removal.
- 6. When replacing the instrument cluster of vehicles with the immobilizer system, perform the following procedure:
  - See <u>IMMOBILIZER SYSTEM COMPONENT REPLACEMENT/KEY ADDITION AND</u> <u>CLEARING [KEYLESS ENTRY SYSTEM]</u>.

2008 BODY & ACCESSORIES Instrumentation/Driver Info - Mazda CX-9

• The removed instrument cluster should be placed with the display side up to prevent grease from leaking from the meters.

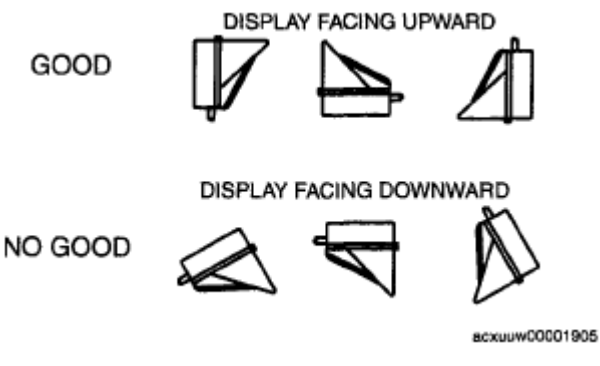

Fig. 3: Identifying Proper Position Of Instrument Cluster Display Courtesy of MAZDA MOTORS CORP.

## **INSTRUMENT CLUSTER CONFIGURATION**

NOTE:

- Use the IDS (laptop PC) because the PDS (Pocket PC) does not support the INSTRUMENT CLUSTER CONFIGURATION.
  - If all the following conditions are met, the odometer data (total traveled distance) in the previous instrument cluster is automatically transferred to a new instrument cluster during the configuration. If any of the conditions are not met, odometer-data transfer cannot be performed.

Previous instrument cluster

• No malfunction (Configuration data can be read using the M-MDS.)

#### New instrument cluster

- o Odometer display is less than 100 km
- Odometer has no malfunction
- 1. Connect the M-MDS to the DLC-2.
- 2. After the vehicle is identified, select the following items from the initialization screen of the M-MDS.
  - When using the IDS (laptop PC)
    - 1. Select "Module Programming".
- 3. Select "Programmable Module Installation".
- 4. Select "IC" and perform procedures according to directions on the M-MDS screen.
  - If odometer data is to be transferred to a new instrument cluster, perform the following procedure:
    - 1. Select "Programmable Parameters" from the menu.

2008 BODY & ACCESSORIES Instrumentation/Driver Info - Mazda CX-9

2. Select "Odometer Write", and perform the procedure following the screen.

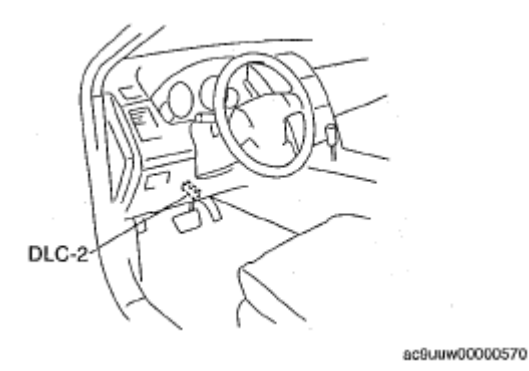

Fig. 4: Identifying Data Link Connector 2 Courtesy of MAZDA MOTORS CORP.

- NOTE: During the odometer data writing procedure, As-Built Data (VIN and Vehicle Data) input is requested. Obtain the As-Built Sheet for the vehicle, and input the necessary data.
- 5. Retrieve DTCs by the M-MDS, then verify that there is no DTC present.
  - If a DTC (s) is detected, perform the applicable DTC inspection. (See <u>DTC TABLE</u> [INSTRUMENT CLUSTER] .)

## INSTRUMENT CLUSTER DISASSEMBLY/ASSEMBLY

CAUTION: • Do not drop the instrument cluster or damage the printed board. This will lead to a system malfunction.

1. Disassemble in the order indicated in the table.

#### 2008 BODY & ACCESSORIES Instrumentation/Driver Info - Mazda CX-9

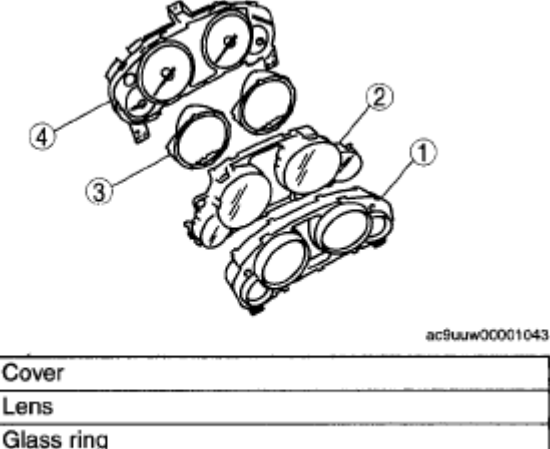

| 2 | Lens                    |
|---|-------------------------|
| 3 | Glass ring              |
| 4 | Instrument cluster unit |
|   |                         |

#### **Fig. 5: Identifying Instrument Cluster Unit, Cover, Lens & Glass Ring** Courtesy of MAZDA MOTORS CORP.

2. Assemble in the reverse order of disassembly.

## **INSTRUMENT CLUSTER INSPECTION**

#### **SPEEDOMETER**

#### Using the input/output check mode

1. Inspect the speedometer by setting it to check code 12 of the input/output check mode. (See **INSTRUMENT CLUSTER INPUT/OUTPUT CHECK MODE**.)

#### Using a speedometer tester

- 1. Adjust the tire pressure to the specification.
- 2. Using a speedometer tester, verify that the tester reading is as indicated in the table below.

#### SPEEDOMETER TESTER INDICATION AND ALLOWABLE RANGE REFERENCE

| Speedometer tester indication (km/h) | Allowable range (km/h) |
|--------------------------------------|------------------------|
| 20                                   | 17-23                  |
| 40                                   | 38-43                  |
| 60                                   | 57-63                  |
| 80                                   | 77-83                  |
| 100                                  | 97-103                 |
| 120                                  | 116-124                |
| 140                                  | 136-144                |

#### SPEEDOMETER TESTER INDICATION AND ALLOWABLE RANGE REFERENCE

2008 BODY & ACCESSORIES Instrumentation/Driver Info - Mazda CX-9

a.

| Speedometer tester indication (mph) | Allowable range (mph) |
|-------------------------------------|-----------------------|
| 10                                  | 8-12                  |
| 20                                  | 18-22                 |
| 30                                  | 28-32                 |
| 40                                  | 38-42                 |
| 50                                  | 48-52                 |
| 60                                  | 58-62                 |
| 70                                  | 68-72                 |
| 80                                  | 77-83                 |

- 3. Verify that the speedometer reading is within the range indicated in the table.
  - If the speedometer does not move or the indication is not within the allowable range, inspect the PCM, TCM, and related wiring harnesses.
    - If the PCM, TCM, and related wiring harnesses are normal, replace the instrument cluster.

#### TACHOMETER

ī.

#### Using the input/output check mode

1. Inspect the tachometer by setting it to check code 13 of the input/output check mode. (See **INSTRUMENT CLUSTER INPUT/OUTPUT CHECK MODE**.)

#### USING M-MDS

- CAUTION: If the engine speed exceeds the allowable range, the engine could be damaged. Therefore, when inspecting the tachometer, do not allow the engine speed to exceed the allowable range indication on the tachometer.
- 1. Connect the M-MDS to the DLC-2.
- 2. After the vehicle is identified, select the following items from the initialization screen of the M-MDS.
  - When using the IDS (laptop PC)
    - 1. Select "DataLogger".
    - 2. Select "Modules".
    - 3. Select "IC".
  - When using the PDS (Pocket PC)
    - 1. Select "Module Tests".
    - 2. Select "IC".
    - 3. Select "DataLogger".
- 3. Compare the data monitor item (IC\_TACHO) with the tachometer indication.
  - If the tachometer does not operate properly, inspect the PCM and related wiring harnesses.

2008 BODY & ACCESSORIES Instrumentation/Driver Info - Mazda CX-9

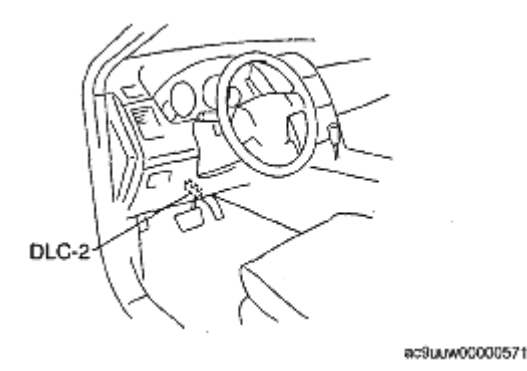

#### **Fig. 6: Identifying Data Link Connector 2 Courtesy of MAZDA MOTORS CORP.**

• If the PCM and related harnesses do not have any malfunction, replace the instrument cluster.

#### FUEL GAUGE

1. Inspect the fuel gauge by setting it to check code 23 of the input/output check mode. (See **INSTRUMENT CLUSTER INPUT/OUTPUT CHECK MODE**.)

#### WATER TEMPERATURE GAUGE

1. Inspect the water temperature gauge by setting it to check code 25 of the input/output check mode. (See **INSTRUMENT CLUSTER INPUT/OUTPUT CHECK MODE**.)

## **INSTRUMENT CLUSTER INPUT/OUTPUT CHECK MODE**

• In this mode, it is possible to verify the items in the following chart.

#### CHECK CODE TABLE

#### **CHECK CODE TABLE**

| Check code | Check item               | Related items                                                                      |
|------------|--------------------------|------------------------------------------------------------------------------------|
| 08         | TNS relay                | <ul><li>Lights-on reminder warning alarm</li><li>Each illumination light</li></ul> |
| 12         | Speedometer              | Speedometer                                                                        |
| 13         | Tachometer               | Tachometer                                                                         |
| 14         | Buzzer                   | Buzzer                                                                             |
| 16         | Fuel-level warning light | Fuel-level warning light                                                           |
| 22         | Fuel gauge sender unit   | Fuel gauge                                                                         |
| 23         | Fuel gauge               | Fuel gauge                                                                         |
| 25         | Water temperature gauge  | Water temperature gauge                                                            |
|            | Odometer/tripmeter (LCD) | Odometer/tripmeter (LCD)                                                           |

2008 BODY & ACCESSORIES Instrumentation/Driver Info - Mazda CX-9

| 26 | • Warning and indicator light              | • Warning and indicator light              |
|----|--------------------------------------------|--------------------------------------------|
| 55 | Panel light control switch (dimmer switch) | Panel light control switch (dimmer switch) |
| 57 | Panel light control                        | Illumination light bulb                    |

#### NOTE:

- Check codes which are not listed may be indicated, but they cannot be inspected.
- The check codes are displayed in numerical order. (While performing the inspection, if you want to inspect a check code with a number smaller than the code number you are currently inspecting, terminate the check mode then repeat the inspection from the beginning.)
- If a speed signal is input to the instrument cluster (the wheels are rotated), the input/output check mode will be cancelled.
- The check codes can be fast-forwarded by pushing and holding the odometer/tripmeter switch for 1 s or more.

#### 2008 BODY & ACCESSORIES Instrumentation/Driver Info - Mazda CX-9

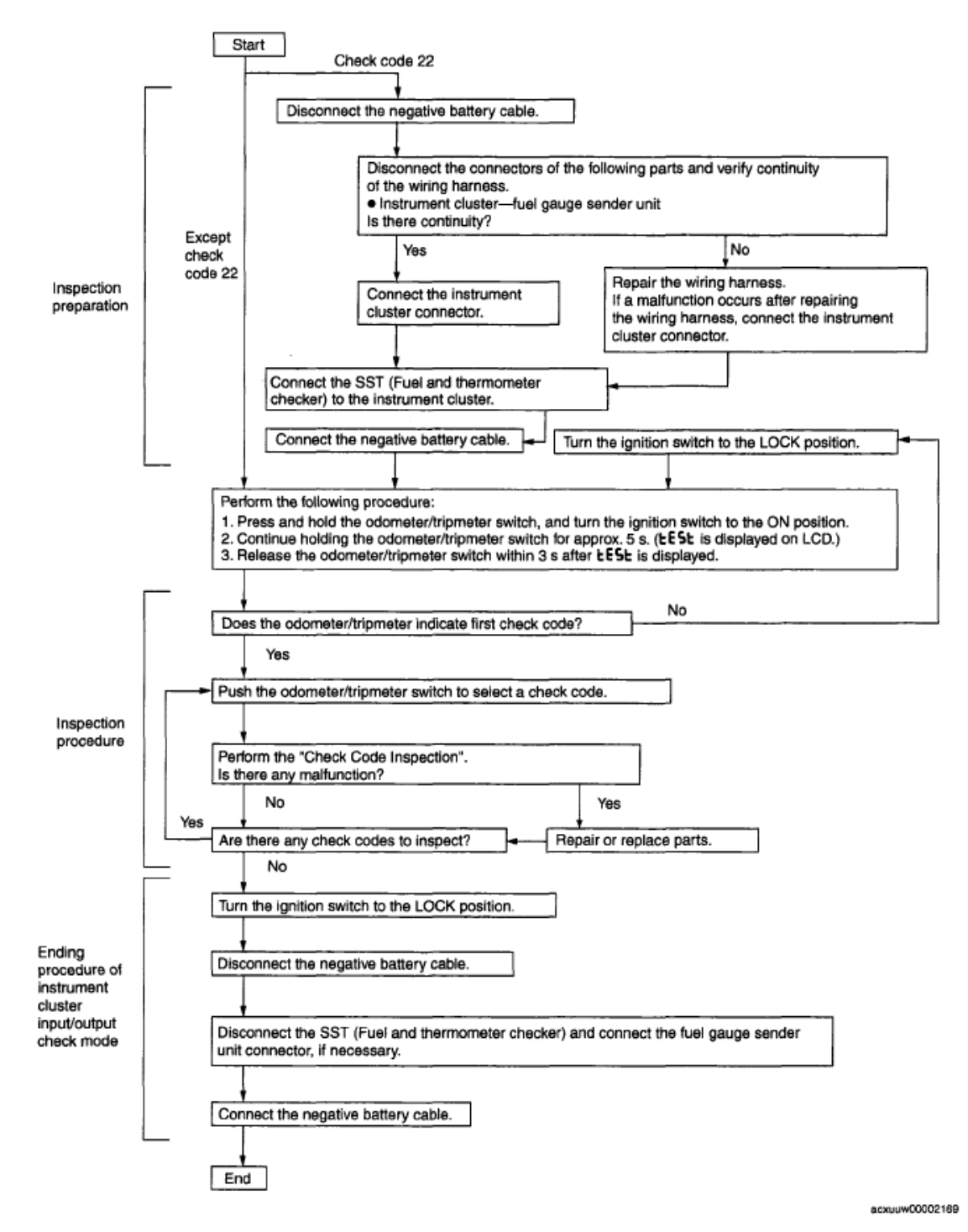

Fig. 7: Instrument Cluster Input/Output Check Mode Procedure Chart Courtesy of MAZDA MOTORS CORP.

#### **CHECKING ORDER**

- NOTE:
- · When inspecting more than two check codes, begin with the code with the

2008 BODY & ACCESSORIES Instrumentation/Driver Info - Mazda CX-9

#### highest ranking.

#### **CHECKING ORDER**

| Priority order of inspection | Check code                             |
|------------------------------|----------------------------------------|
| 1                            | 22                                     |
| 2                            | 08, 12, 13, 14, 16, 23, 25, 26, 55, 57 |

#### **CHECK CODE INSPECTION**

Check code 08

#### CHECK CODE INSPECTION CHART (CHECK CODE 08)

| Check code 08 |                                                                     | TNS relay ON/OFF signal |                                                                                        |
|---------------|---------------------------------------------------------------------|-------------------------|----------------------------------------------------------------------------------------|
| STEP          | INSPECTION<br>CONDITION                                             | DISPLAY                 | ACTION                                                                                 |
| 1             | Turn the headlight switch to<br>the TNS position. (TNS relay<br>ON) | $\Box$ $\Box$           | Go to the next step.                                                                   |
|               |                                                                     |                         | Verify that the voltage of instrument cluster terminal 1K is <b>B+</b> .               |
|               |                                                                     | <u> </u>                | • If the voltage is as specified, replace the instrument cluster.                      |
|               |                                                                     | orr                     | • If the voltage is not as specified, inspect the following parts:                     |
|               |                                                                     |                         | • TNS relay                                                                            |
|               |                                                                     |                         | <ul> <li>Wiring harness (Battery-<br/>TNS relay-instrument<br/>cluster)</li> </ul>     |
|               |                                                                     |                         | Verify that the voltage of the instrument cluster terminal 1K is <b>1.0 V</b> or less. |
| 2             | Turn the headlight switch off.<br>(TNS relay OFF)                   | -                       | • If the voltage is as specified, replace the instrument cluster.                      |
|               |                                                                     | · · · ·                 | • If the voltage is not as specified, inspect the following parts:                     |
|               |                                                                     |                         | <ul> <li>INS relay</li> <li>Wiring harness (TNS relay-instrument cluster)</li> </ul>   |
|               |                                                                     |                         |                                                                                        |

2008 BODY & ACCESSORIES Instrumentation/Driver Info - Mazda CX-9

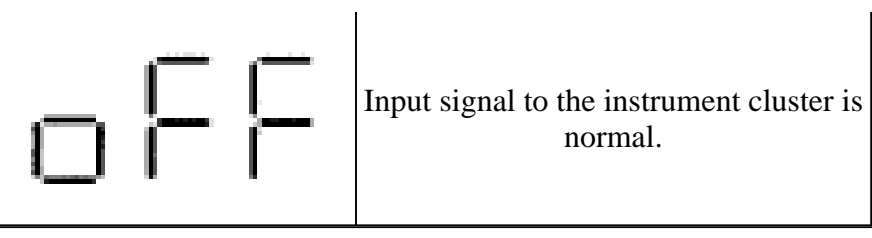

Check code 12

#### CHECK CODE INSPECTION CHART (CHECK CODE 12)

| Check code 12                            |            | Speedometer display signal                                                                      |                                 |
|------------------------------------------|------------|-------------------------------------------------------------------------------------------------|---------------------------------|
| INSPECTION<br>CONDITION                  | DISPLAY    | ACTION                                                                                          |                                 |
|                                          | $\bigcirc$ | The speedometer needle moves<br>full scale then returns to approx.<br><b>60 km/h or 60 mph.</b> | The speedometer is normal.      |
| After selecting check                    |            | Except above                                                                                    |                                 |
| code 12, wait for<br><b>approx. 2 s.</b> | Егг        | -                                                                                               | Replace the instrument cluster. |

Check code 13

#### **CHECK CODE INSPECTION CHART (CHECK CODE 13)**

| Check code 13                    |         | Tachometer operation signal                                                      |                                       |
|----------------------------------|---------|----------------------------------------------------------------------------------|---------------------------------------|
| INSPECTION<br>CONDITION          | DISPLAY | ACTION                                                                           |                                       |
|                                  |         | The tachometer needle moves full scale then returns to <b>approx. 3,000 rpm.</b> | The tachometer is normal.             |
| After selecting check code       |         | Except above                                                                     |                                       |
| 13, wait for <b>approx. 2 s.</b> | 6       | -                                                                                | Replace the<br>instrument<br>cluster. |

2008 BODY & ACCESSORIES Instrumentation/Driver Info - Mazda CX-9

#### CHECK CODE INSPECTION CHART (CHECK CODE 14)

| Check code                          | <b>Buzzer operation</b> | signal                     |                                 |
|-------------------------------------|-------------------------|----------------------------|---------------------------------|
| INSPECTION CONDITION                | DISPLAY                 | AC                         | CTION                           |
| After selecting check code 14, wait | 00                      | The buzzer sounds.         | The buzzer is normal.           |
| for <b>approx. 2 s.</b>             |                         | The buzzer does not sound. | Replace the instrument cluster. |

#### Check code 16

#### CHECK CODE INSPECTION CHART (CHECK CODE 16)

| Check code 16                  |               | Fuel-level warning light flashing signal                          |                                               |
|--------------------------------|---------------|-------------------------------------------------------------------|-----------------------------------------------|
| INSPECTION<br>CONDITION        | DISPLAY ACTIO |                                                                   | ION                                           |
| After selecting check code 16, | $\Box$ $\Box$ | Fuel-level warning<br>light flashes <b>three</b><br><b>times.</b> | The fuel-level<br>warning light is<br>normal. |
|                                | (FLASHING)    | Except above                                                      | Replace the instrument cluster.               |

Check code 22

## CHECK CODE INSPECTION CHART (CHECK CODE 22)

|      | Check code 22                                                                | Fuel level signal |                      |
|------|------------------------------------------------------------------------------|-------------------|----------------------|
| STEP | INSPECTION CONDITION                                                         | DISPLAY           | ACTION               |
|      |                                                                              | 182               |                      |
| 1    | Select check code 22 with the fuel gauge sender unit connector disconnected. |                   | Go to the next step. |
|      |                                                                              | 222               |                      |
|      |                                                                              | Except above      | Go to the Step 6.    |
|      |                                                                              |                   |                      |

#### 2008 BODY & ACCESSORIES Instrumentation/Driver Info - Mazda CX-9

| 2       Connect terminals 1D and 1R of the instrument cluster.       Go to the next step.         3       Using the SST (Fuel and thermometer checker) or resistor, input 20 ohms between instrument cluster terminals 1D and 1R.       Go to the Step 6.         4       Using the SST (Fuel and thermometer checker) or resistor, input 20 ohms between instrument cluster terminals 1D and 1R.       Go to the Step 6.         4       Using the SST (Fuel and thermometer checker) or resistor, input 60 ohms between instrument cluster       Except above       Go to the Step 6.         4       Using the SST (Fuel and thermometer checker) or resistor, input 60 ohms between instrument cluster       Go to the Step 6.       Go to the Step 6.         4       Using the SST (Fuel and thermometer checker) or resistor, input 60 ohms between instrument cluster       Go to the Step 6. |   |                                                                                                    |              |                                              |
|----------------------------------------------------------------------------------------------------|---|----------------------------------------------------------------------------------------------------|--------------|----------------------------------------------|
| 3       Using the SST (Fuel and thermometer checker) or resistor, input 20 ohms between instrument cluster terminals 1D and 1R.       Go to the next step.         4       Using the SST (Fuel and thermometer checker) or resistor, input 60 ohms between instrument cluster terminals 1D and 1R.       Except above       Go to the Step 6.         4       Using the SST (Fuel and thermometer checker) or resistor, input 60 ohms between instrument cluster terminals 1D and 1R.       Go to the Step 6.         4       Using the SST (Fuel and thermometer checker) or resistor, input 60 ohms between instrument cluster terminals 1D and 1R.       Go to the next step.         5       Except above       Go to the next step.                                                                                                    | 2 | Connect terminals 1D and 1R of the instrument cluster.                                                                                      | Except above | Go to the next<br>step.<br>Go to the Step 6. |
| 4 Using the SST (Fuel and thermometer checker) or<br>resistor, input 60 ohms between instrument cluster<br>terminals 1D and 1R.                                                                                                    | 3 | Using the <b>SST</b> (Fuel and thermometer checker) or<br>resistor, input <b>20 ohms</b> between instrument cluster<br>terminals 1D and 1R. | Except above | Go to the next<br>step.<br>Go to the Step 6. |
|                                                                                                    | 4 | Using the <b>SST</b> (Fuel and thermometer checker) or<br>resistor, input <b>60 ohms</b> between instrument cluster<br>terminals 1D and 1R. | Except above | Go to the next<br>step.<br>Go to the Step 6. |

#### 2008 BODY & ACCESSORIES Instrumentation/Driver Info - Mazda CX-9

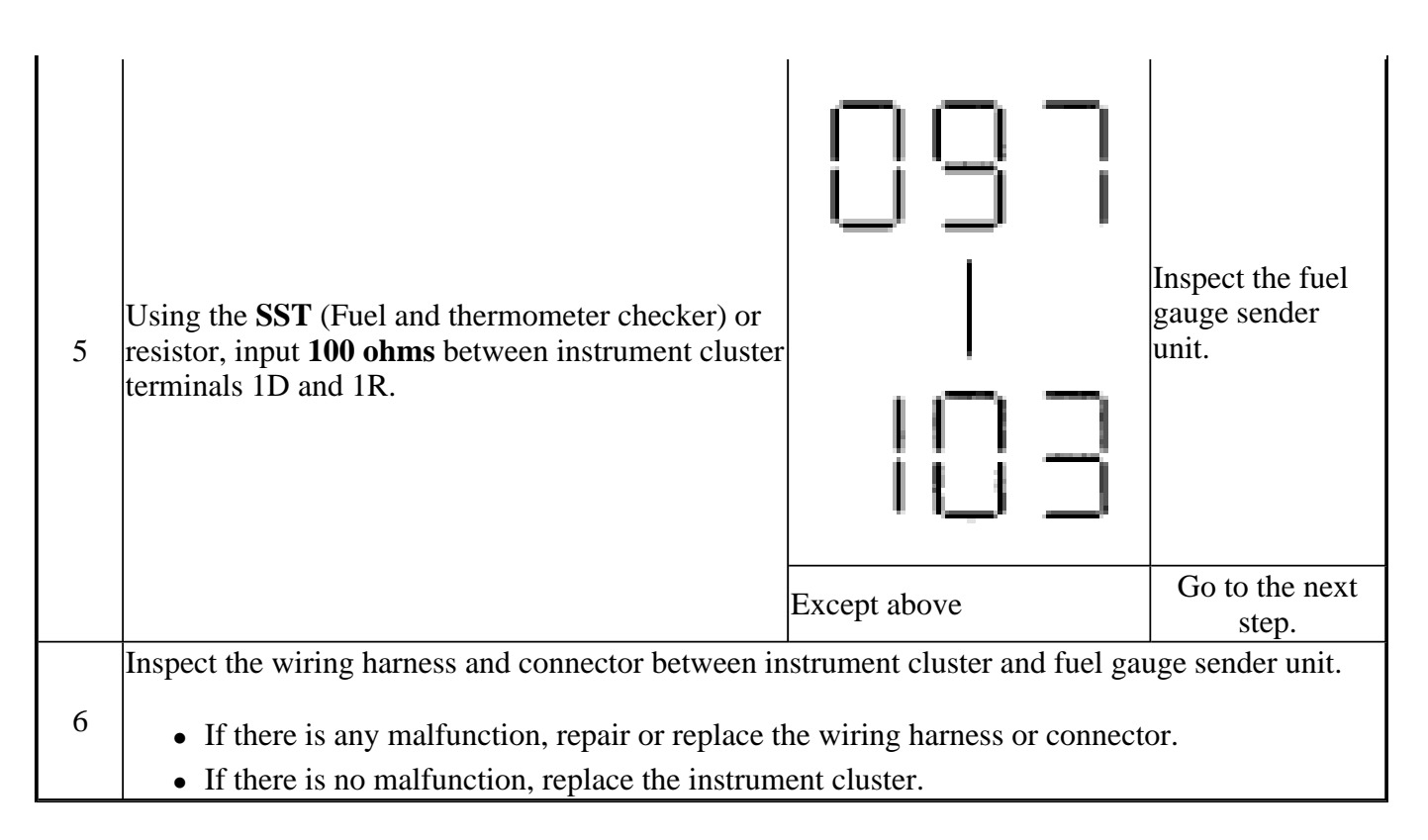

#### Check code 23

#### CHECK CODE INSPECTION CHART (CHECK CODE 23)

| Check                                                       | Check code 23 |                                                                                                    |                                                                       |
|-------------------------------------------------------------|---------------|----------------------------------------------------------------------------------------------------|-----------------------------------------------------------------------|
| INSPECTION<br>CONDITION                                     | DISPLAY       | ACTION                                                                                                    |                                                                       |
| After selecting check code 23, wait for <b>approx. 2 s.</b> |               | The fuel gauge indicates status<br>in the following order <b>approx.</b><br>every 2 s.<br>• F> 1/2> E> F<br>(fixed)<br>Except above | The fuel gauge<br>is normal.<br>Replace the<br>instrument<br>cluster. |
|                                                             | Err           | Replace the instrument cluster.                                                                                                    |                                                                       |

2008 BODY & ACCESSORIES Instrumentation/Driver Info - Mazda CX-9

#### CHECK CODE INSPECTION CHART (CHECK CODE 25)

| Check code 25           |         | Water temperature gauge oper                                                                                                    | ration signal                                |
|-------------------------|---------|----------------------------------------------------------------------------------------------------|----------------------------------------------|
| INSPECTION<br>CONDITION | DISPLAY | ACTION                                                                                                    |                                              |
| After selecting check   | 00      | <ul> <li>The water temperature gauge indicates status in the following order approx. every 2 s.</li> <li>H&gt; Center&gt; C&gt; H (fixed)</li> </ul> | The water<br>temperature gauge<br>is normal. |
| code 25, wait for       |         | Except above                                                                                                    | Replace the instrument cluster.              |
| ubbrov 7 2.             | Err     | Replace the instrument cluster                                                                                                    |                                              |

#### Check code 26

#### CHECK CODE INSPECTION CHART (CHECK CODE 26)

| Check code 26 Odometer/tripmeter display signal |         | Odometer/tripmeter display signal                                                                                                    |
|-------------------------------------------------|---------|----------------------------------------------------------------------------------------------------|
| INSPECTION<br>CONDITION                         | DISPLAY | ACTION                                                                                                    |
|                                                 |         | <ul> <li>Display is normal.</li> <li>Warning and<br/>indicator light<br/>illuminated. <ul> <li>Generator<br/>warning light</li> <li>DSC indicator<br/>light</li> <li>ABS warning<br/>light</li> <li>Brake system<br/>warning light</li> <li>Cruise set<br/>indicator light<br/>(1)</li> </ul> </li> </ul> |
|                                                 |         | <ul> <li>Cruise main<br/>indicator light         <ul> <li>(1)</li> </ul> </li> </ul>                                                                                                    |

#### 2008 BODY & ACCESSORIES Instrumentation/Driver Info - Mazda CX-9

| Select check code<br>26. | 88888 | <ul> <li>TCS OFF light</li> <li>Selector<br/>indicator light</li> <li>Door ajar<br/>warning light</li> <li>Seat belt<br/>warning light</li> <li>Air bag system<br/>warning light</li> <li>Air bag system<br/>warning light</li> <li>Turn indicator<br/>light</li> <li>Oil pressure<br/>warning light</li> <li>MIL</li> <li>Keyless<br/>indicator light<br/>(2)</li> <li>Keyless<br/>warning light</li> <li>Security light</li> <li>Washer fluid-<br/>level warning<br/>light</li> <li>ETC warning<br/>light</li> <li>Fuel cap<br/>warning light</li> <li>AWD warning<br/>light</li> <li>AWD warning<br/>light</li> <li>AT warning<br/>light</li> <li>AT warning<br/>light</li> </ul> | <ul> <li>The odometer/tripmeter is normal.</li> <li>Warning and indicator is normal.</li> </ul> |
|--------------------------|-------|----------------------------------------------------------------------------------------------------|-------------------------------------------------------------------------------------------------|
| (1) Flashing alterna     | tes   |                                                                                                    | ciuster.                                                                                        |
| (2) Flashing alterna     | tes   |                                                                                                    |                                                                                                 |

Check code 55

**CHECK CODE INSPECTION CHART (CHECK CODE 55)** 

Check code 55 Dimmer switch ON/OFF signal

2008 BODY & ACCESSORIES Instrumentation/Driver Info - Mazda CX-9

| STEP | INSPECTION CONDITION                                                                          | DISPLAY | ACTION                                                  |
|------|-----------------------------------------------------------------------------------------------|---------|---------------------------------------------------------|
| 1    | After selecting the check code 55, press and<br>hold the dimmer switch. (Dimmer switch<br>ON) |         | Go to the next step.                                    |
|      |                                                                                               | ٥FF     | Replace the instrument cluster.                         |
|      | Release the dimmer switch. (Dimmer switch                                                     |         | Replace the instrument cluster.                         |
| 2    | OFF)                                                                                          |         | Input signal to the<br>instrument cluster is<br>normal. |

#### Check code 57

#### CHECK CODE INSPECTION CHART (CHECK CODE 57)

| Check code 57                                                                                       |         | Panel light control s                                                                                       | ignal                                                                                                    |
|----------------------------------------------------------------------------------------------------|---------|----------------------------------------------------------------------------------------------------|----------------------------------------------------------------------------------------------------|
| INSPECTION<br>CONDITION                                                                             | DISPLAY |                                                                                                    | ACTION                                                                                                    |
| Turn the headlight                                                                                  |         | Illumination light<br>(hazard warning<br>switch, center panel<br>unit, etc.) flashes<br><b>three times.</b> | The panel light control signal is normal.                                                                                                    |
| switch to the TNS<br>position.<br>After selecting<br>check code 57, wait<br>for <b>approx. 2 s.</b> |         | Except above                                                                                                | <ul> <li>Verify that the voltage of instrument cluster terminal 1I is <b>B</b>+.</li> <li>If the voltage is as specified, replace the instrument cluster.</li> <li>If the voltage is not as an instrument cluster.</li> </ul> |

#### 2008 BODY & ACCESSORIES Instrumentation/Driver Info - Mazda CX-9

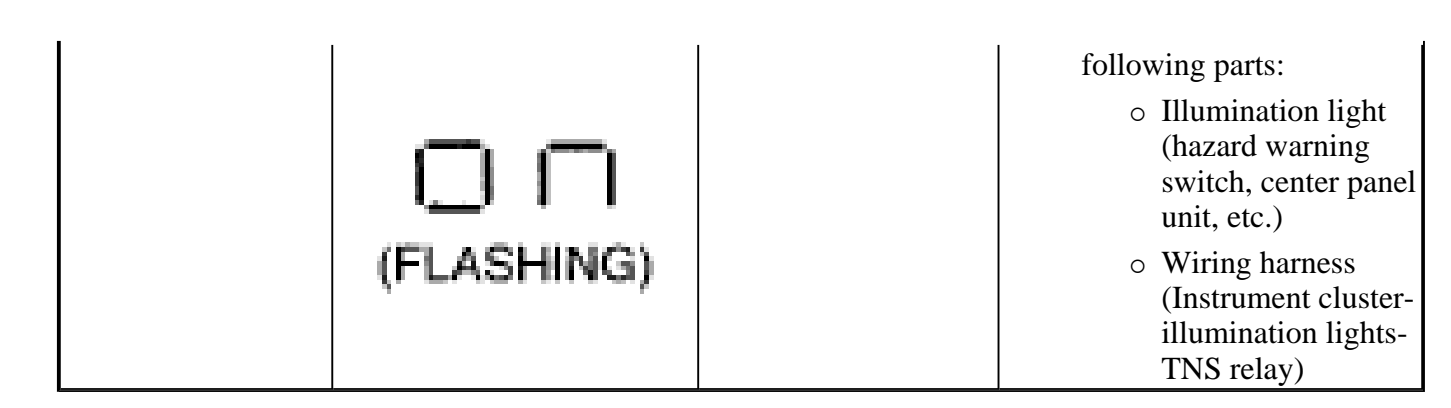

## FUEL GAUGE SENDER UNIT REMOVAL/INSTALLATION

#### FUEL GAUGE SENDER UNIT

- 1. Remove the fuel gauge sender unit. (See <u>FUEL PUMP UNIT REMOVAL/INSTALLATION [MZI-3.7]</u>.)
- 2. Install in the reverse order of removal.

#### FUEL GAUGE SENDER SUB-UNIT

- Fuel line spills and leakage are dangerous. Fuel can ignite and cause serious injuries or death and damage. Fuel can also irritate skin and eyes. To prevent this, always complete the "Fuel Line Safety Procedure".
  - Fuel line spills and leakage are dangerous. Fuel can ignite and cause serious injuries or death and damage. Fuel can also irritate skin and eyes. To prevent this, before performing the fuel gauge sender subunit removal/installation, always complete the "Fuel Leak Inspection After Fuel Pump Unit Installation".
  - A person charged with static electricity could cause a fire or explosion, resulting in death or serious injury. Before draining fuel, make sure to discharge static electricity by touching the vehicle body.
- CAUTION: Because the fuel tank is constructed such that the fuel level is higher than the installation surface of the fuel pump, fuel leakage could occur. If the fuel gauge indicates a fuel level of half or more, perform the following Steps 1-6 to drain approx. 10-15 L {11-15 US gal, 8.8-13 Imp gal} of fuel.
  - Disconnecting/connecting the quick release connector without cleaning it may possibly cause damage to the fuel pipe and quick release connector. Always clean the quick release connector joint area before disconnecting/connecting using a cloth or soft brush, and make sure that it is free of foreign material.

2008 BODY & ACCESSORIES Instrumentation/Driver Info - Mazda CX-9

- 1. Level the vehicle.
- Complete the "BEFORE SERVICE PRECAUTION". (See <u>BEFORE SERVICE PRECAUTION [MZI-3.7]</u>.)
- 3. Disconnect the negative battery cable.
- 4. Remove the engine cover. (See ENGINE COVER REMOVAL/INSTALLATION [MZI-3.7] .)
- 5. Remove the fuel line schrader valve cap.
- 6. Connect a long hose to the disconnected schrader valve cap and drain the fuel into a container used for collecting gasoline.

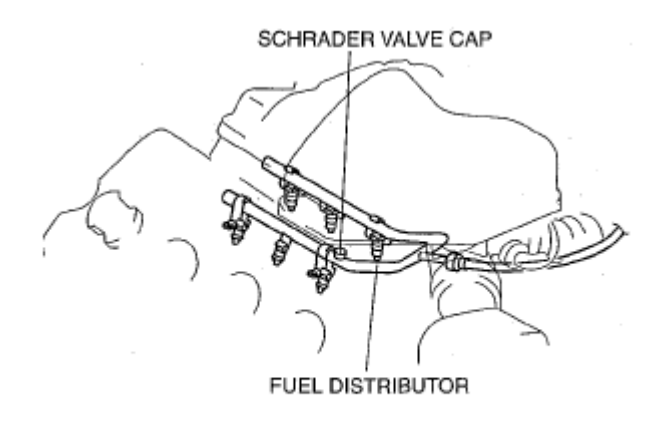

ac9uuw00002514

#### Fig. 8: Identifying Fuel Line Schrader Valve Cap & Fuel Distributor Courtesy of MAZDA MOTORS CORP.

7. Start the fuel pump using the following procedure.

#### Using M-MDS

- 1. Connect the negative battery cable.
- 2. Connect the M-MDS to the DLC-2.
- 3. Using the simulation function "FP", start the fuel pump.

#### Without using M-MDS

- 1. Insert a flathead screwdriver into tab part of the check connector and remove the check connector cap.
  - CAUTION: Connecting to the wrong check connector terminal may only to cause malfunction. Carefully connect the specified terminal.

2008 BODY & ACCESSORIES Instrumentation/Driver Info - Mazda CX-9

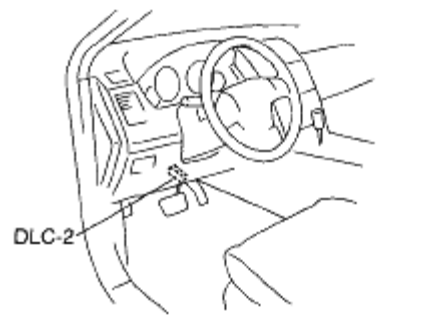

ac9uuw00000115

#### Fig. 9: Identifying Data Link Connector 2 Courtesy of MAZDA MOTORS CORP.

- 2. Using a jumper wire, short the following check connector terminals.
  - Terminal A and terminal C
  - Terminal E and body ground
- 3. Connect the negative battery cable.
- 4. Turn the ignition switch to ON position to operate the fuel pump.

#### CAUTION:

• The fuel pump could be damaged if it is operated (fuel pump idling) while there is no fuel in the fuel tank. Verify the amount of fuel being discharged from the hose and stop operation of the fuel pump when essentially no fuel is being discharged.

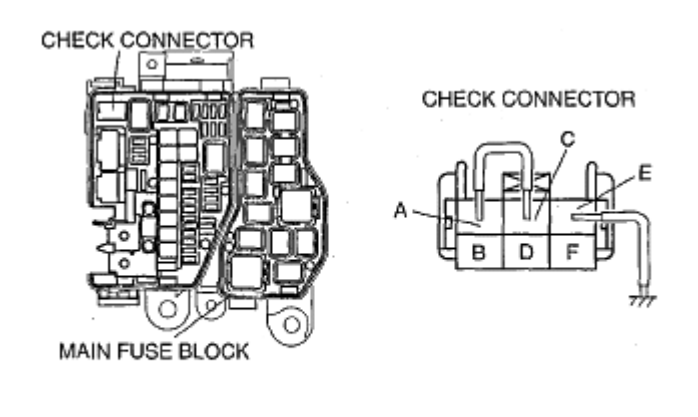

ac9uuw00000137

Fig. 10: Identifying Check Connector Terminals Courtesy of MAZDA MOTORS CORP.

- 8. When essentially no fuel is being discharged, stop operation of the fuel pump.
- 9. Disconnect the negative battery cable.
- 10. Remove the following parts:

2008 BODY & ACCESSORIES Instrumentation/Driver Info - Mazda CX-9

- 1. Second-row seat (RH) (See <u>SECOND-ROW SEAT REMOVAL/INSTALLATION</u>.)
- 2. Edge cover (See LONG SLIDER REMOVAL/INSTALLATION .)
- 3. Long slider cover (See LONG SLIDER REMOVAL/INSTALLATION .)
- 4. Rear heat duct No.4 (See <u>REAR HEAT DUCT COMPONENT</u> <u>REMOVAL/INSTALLATION</u>.)
- 11. Remove in the order indicated in the table.

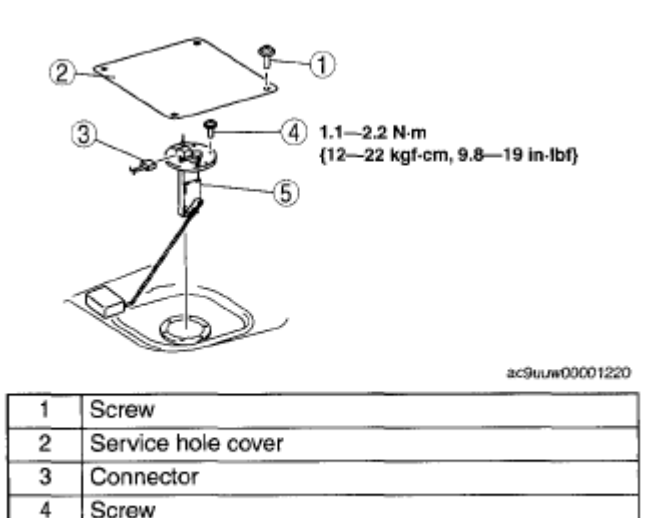

| Fi | g. 11: Identi | fying Fuel Ga | uge Sender Su | b-Unit Com | ponents & To | orque Spe | cifications |
|----|---------------|---------------|---------------|------------|--------------|-----------|-------------|
| Co | ourtesy of M  | AZDA MOT      | ORS CORP.     |            |              |           |             |

12. Install in the reverse order of removal.

Fuel gauge sender sub-unit

5

13. Complete the "AFTER SERVICE PRECAUTION". (See <u>AFTER SERVICE PRECAUTION [MZI-</u><u>3.7]</u>.)

## FUEL GAUGE SENDER UNIT INSPECTION

1. Move the float to the topmost and bottommost positions, and verify that the resistance between terminals A and C (fuel gauge sender unit) or A and B (fuel gauge sender sub-unit) of the unit and the position of the float are as indicated in the figure.

2008 BODY & ACCESSORIES Instrumentation/Driver Info - Mazda CX-9

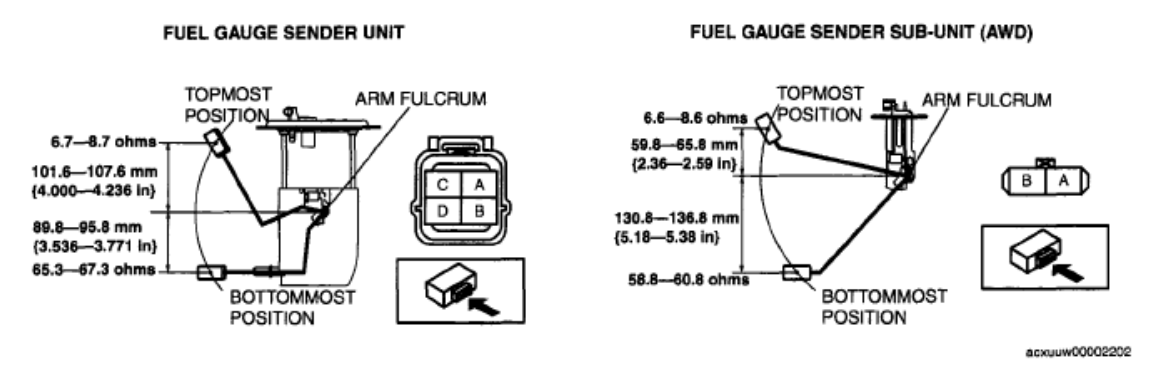

#### Fig. 12: Identifying Topmost & Bottommost Positions Of Float & Torque Specifications Courtesy of MAZDA MOTORS CORP.

• If they are not as indicated, replace the fuel gauge sender unit or fuel gauge sender sub-unit.

## **OIL PRESSURE SWITCH INSPECTION**

- 1. Verify that the oil pressure warning light illuminates when the ignition switch is at the ON position.
- 2. Verify that the oil pressure warning light goes out when the engine is started.
  - If the oil pressure warning light does not illuminate or remains illuminated, inspect the BCM and related wiring harness.
    - If the BCM and related wiring harness are normal, inspect the oil pressure. (See <u>OIL</u> <u>PRESSURE INSPECTION [MZI-3.7]</u>.)
      - If the oil pressure is normal, replace the oil pressure switch.

## HORN REMOVAL/INSTALLATION

- 1. Disconnect the negative battery cable.
- 2. Slightly bend back the mudguard.
- 3. Remove in the order indicated in the table.

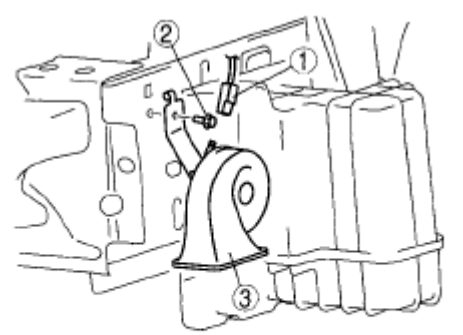

acxuuw00001909

| 1 | Connector |  |
|---|-----------|--|
| 2 | Bolt      |  |
| 3 | Horn      |  |

2008 BODY & ACCESSORIES Instrumentation/Driver Info - Mazda CX-9

#### **Fig. 13: Identifying Horn Components** Courtesy of MAZDA MOTORS CORP.

4. Install in the reverse order of removal.

## **INFORMATION DISPLAY REMOVAL/INSTALLATION**

- 1. Disconnect the negative battery cable.
- 2. Remove the following parts:
  - 1. Front console box mat (See FRONT CONSOLE BOX MAT REMOVAL/INSTALLATION .)
  - 2. Indicator panel (See INDICATOR PANEL REMOVAL/INSTALLATION .)
  - 3. Decoration panel (See **DECORATION PANEL REMOVAL/INSTALLATION**.)
  - 4. Front console box (See FRONT CONSOLE BOX REMOVAL/INSTALLATION .)
  - 5. Center panel (See <u>CENTER PANEL REMOVAL/INSTALLATION</u> .)
- 3. Remove in the order indicated in the table.

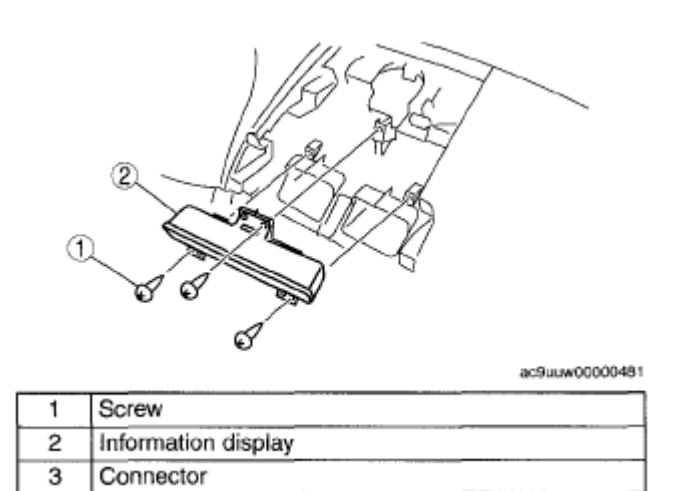

#### Fig. 14: Identifying Information Display Components Courtesy of MAZDA MOTORS CORP.

4. Install in the reverse order of removal.

## **INFORMATION DISPLAY INPUT/OUTPUT CHECK MODE**

NOTE: 

 In this mode, it is possible to verify the items in the following chart.

#### CHECK CODE TABLE

#### **CHECK CODE TABLE**

| Check | Check item | <b>B</b> olatod itoms |
|-------|------------|-----------------------|
| code  | Check item | Related Items         |

#### 2008 BODY & ACCESSORIES Instrumentation/Driver Info - Mazda CX-9

| 01 | Information display                                       | <ul><li>CAN system</li><li>DTC U2516: CAN system communication error</li></ul>                                                                       |
|----|-----------------------------------------------------------|----------------------------------------------------------------------------------------------------|
| 02 | <ul><li>Audio unit</li><li>Climate control unit</li></ul> | <ul> <li>CAN system</li> <li>DTC U0184: Communication error to audio unit</li> <li>DTC U0164: Communication error to climate control unit</li> </ul> |
| 04 | TNS relay                                                 | <ul><li>TNS relay</li><li>TNS signal wiring harness</li></ul>                                                                                        |
| 06 | Ignition switch                                           | Ignition switch                                                                                                    |
| 07 | Dimmer cancel switch (Instrument cluster)                 | <ul><li>Instrument cluster</li><li>Related wiring harness</li></ul>                                                                                  |
| -  | LCD                                                       | LCD                                                                                                    |

NOTE:

• The check codes are displayed in numerical order. (While performing the inspection, if you want to inspect a check code with a number smaller than the code number you are currently inspecting, terminate the check mode then repeat the inspection from the beginning.)

|     | Start                                                                                                    |
|-----|----------------------------------------------------------------------------------------------------|
|     |                                                                                                    |
|     | Perform the following procedure:                                                                                                    |
|     | <ol> <li>Turn the ignition switch to the ON position.</li> <li>Turn the TNS switch off to on 5 times within 5 s. (EE5L is displayed on LCD clock display area.)<br/>(Perform Step 1 to 2 within 5 s.)</li> </ol> |
|     | Is check code 01 displayed on LCD clock display area?                                                                                                    |
|     | Yes                                                                                                    |
|     | Perform the "Check Code Inspection".<br>Is there any malfunction?                                                                                                    |
| Yes | No Yes                                                                                                    |
|     | Are there any check codes to inspect? Repair or replace parts.                                                                                                    |
|     | No                                                                                                    |
|     | To clear the DTC (U2516 or other), turn the TNS switch off to on <b>10 times within 10 s</b> while all segments and dots are illuminated.                                                                        |
|     | Turn the Ignition switch to the LOCK position.                                                                                                    |
| (   | End                                                                                                    |

acxuuw00002208

#### Fig. 15: Information Display Input/Output Check Mode Procedure Chart

2008 BODY & ACCESSORIES Instrumentation/Driver Info - Mazda CX-9

#### Courtesy of MAZDA MOTORS CORP.

#### **CHECK CODE INSPECTION**

#### Check code 01

#### CHECK CODE INSPECTION CHART (CHECK CODE 01)

| Check code 01                | CAN system |                                                                                                    |  |
|------------------------------|------------|----------------------------------------------------------------------------------------------------|--|
| INSPECTION<br>CONDITION      | DISPLAY    | ACTION                                                                                                    |  |
| Select the check<br>code 01. | 0Ķ         | CAN system of information display is normal.                                                                      |  |
|                              | U2516      | CAN system communication error. (DTC<br>U2516) (See <u>DTC TABLE [MULTIPLEX</u><br><u>COMMUNICATION SYSTEM]</u> ) |  |

#### Check code 02

#### CHECK CODE INSPECTION CHART (CHECK CODE 02)

| Check code 02           |  | <ul> <li>Communication status to audio unit</li> <li>Communication status to climate control unit</li> </ul> |                                |
|-------------------------|--|----------------------------------------------------------------------------------------------------|--------------------------------|
| INSPECTION<br>CONDITION |  | DISPLAY                                                                                                    | ACTION                         |
|                         |  |                                                                                                    | All communications are normal. |

#### 2008 BODY & ACCESSORIES Instrumentation/Driver Info - Mazda CX-9

|                                                                                                    |                              | 2  <b>0</b> K |                                                                                                    |
|----------------------------------------------------------------------------------------------------|------------------------------|---------------|----------------------------------------------------------------------------------------------------|
|                                                                                                    |                              | OK ACU        | Communication to audio<br>unit is normal.                                                                                                    |
| Select the check<br>code 02. (The<br>diagnostic results<br>will be displayed<br>once each in the<br>order of audio unit | Audio unit<br>d<br>nit<br>ol | U0184 ACU     | Communication error to<br>audio unit. (DTC U0184)<br>(See <u>DTC TABLE</u><br>[MULTIPLEX<br><u>COMMUNICATION</u><br><u>SYSTEM]</u> )                     |
| and heater control unit.)                                                                                               |                              | None ACU      | Vehicle without audio unit.                                                                                                    |
|                                                                                                    | Climate control<br>unit      | OK EATC       | Communication to climate control unit is normal.                                                                                                    |
|                                                                                                    |                              | U0164 EATC    | Communication error to<br>climate control unit. (DTC<br>U0164)<br>(See <u>DTC TABLE</u><br><u>[MULTIPLEX</u><br><u>COMMUNICATION</u><br><u>SYSTEM]</u> ) |
|                                                                                                    |                              | None EATC     | Vehicle without climate control unit.                                                                                                    |

Check code 04

#### CHECK CODE INSPECTION CHART (CHECK CODE 04)

|      | Check code 04 TNS relay ON/OFF signal |         |        |  |
|------|---------------------------------------|---------|--------|--|
| STEP | INSPECTION<br>CONDITION               | DISPLAY | ACTION |  |
|      |                                       |         |        |  |

#### 2008 BODY & ACCESSORIES Instrumentation/Driver Info - Mazda CX-9

|   |                                                                     | ŪŅ  | Go to the next step.                                                                                                    |
|---|---------------------------------------------------------------------|-----|----------------------------------------------------------------------------------------------------|
| 1 | Turn the headlight switch to<br>the TNS position. (TNS relay<br>ON) |     | Verify that the voltage of information display terminal C is <b>B</b> +.                                                                                                    |
|   |                                                                     | ŪFF | <ul> <li>If the voltage is as specified, replace the information display.</li> <li>If the voltage is not as specified, inspect the following parts: <ul> <li>TNS relay</li> <li>Wiring harness (Battery-</li> </ul> </li> </ul> |
|   |                                                                     |     | TNS relay-information<br>display)                                                                                                    |
|   |                                                                     |     | Verify that the voltage of the information display terminal C is <b>1.0 V</b> or less.                                                                                                    |
| 2 | Turn the headlight switch off.                                      | ŪN  | <ul> <li>If the voltage is as specified, replace the information display.</li> <li>If the voltage is not as specified, inspect the following parts: <ul> <li>TNS relay</li> </ul> </li> </ul>                                   |
|   | (TNS relay OFF)                                                     |     | <ul> <li>Wiring harness (TNS relay-information display)</li> </ul>                                                                                                    |
|   |                                                                     | 0FF | Input signal to the information display<br>is normal.                                                                                                    |

#### Check code 06

#### CHECK CODE INSPECTION CHART (CHECK CODE 06)

| Check code 06 | Ignition switch ON/OFF signal |  |
|---------------|-------------------------------|--|
| INSPECTIO     | N                             |  |

#### 2008 BODY & ACCESSORIES Instrumentation/Driver Info - Mazda CX-9

| STEP | CONDITION                                    | DISPLAY | ACTION                                                                                    |
|------|----------------------------------------------|---------|-------------------------------------------------------------------------------------------|
|      |                                              | ΰN      | Go to the next step.                                                                      |
| 1    | Turn the ignition switch to the ON position. |         | Verify that the voltage of information<br>display terminal E is <b>B+.</b>                |
|      |                                              | ,, p p  | • If the voltage is as specified, replace the information display.                        |
|      |                                              | lirr    | • If the voltage is not as specified, inspect the following parts:                        |
|      |                                              |         | <ul> <li>Ignition switch</li> </ul>                                                       |
|      |                                              |         | <ul> <li>Wiring harness (Battery-<br/>ignition switch-information<br/>display)</li> </ul> |
|      |                                              |         | Verify that the voltage of the information display terminal E is <b>1.0 V or less.</b>    |
|      | Turn the ignition switch off.                | 171 L I | • If the voltage is as specified, replace the information display.                        |
|      |                                              | 11114   | • If the voltage is not as specified, inspect the following parts:                        |
|      |                                              | 'm'i i  | • Ignition switch                                                                         |
| 2    |                                              |         | • Wiring harness (Battery-<br>ignition switch-information<br>display)                     |
|      |                                              | ŨFF     | Input signal to the information display is normal.                                        |

#### Check code 07

#### CHECK CODE INSPECTION CHART (CHECK CODE 07)

| Check code 07 | Dimmer cancel switch ON | /OFF signal |
|---------------|-------------------------|-------------|
|               |                         |             |

#### 2008 BODY & ACCESSORIES Instrumentation/Driver Info - Mazda CX-9

| STEP | INSPECTION<br>CONDITION                           | DISPLAY   | ACTION                                                                                                    |
|------|---------------------------------------------------|-----------|----------------------------------------------------------------------------------------------------|
|      |                                                   | ΩŅ        | Go to the next step.                                                                                                    |
| 1    | Turn the dimmer cancel switch to the ON position. |           | Verify that the voltage of information<br>display terminal F is <b>0 V</b> .                                                                                   |
|      |                                                   | 1", P" P" | • If the voltage is as specified, replace the information display.                                                                                             |
|      |                                                   | Urr       | • If the voltage is not as specified, inspect the following parts:                                                                                             |
|      |                                                   |           | • Instrument cluster                                                                                                    |
|      |                                                   |           | <ul> <li>Wiring harness (Information<br/>display-instrument cluster)</li> </ul>                                                                                |
|      |                                                   |           | Verify that the voltage of the information display terminal F is $B+$ .                                                                                        |
|      |                                                   | ΠN        | <ul> <li>If the voltage is as specified, replace the information display.</li> <li>If the voltage is not as specified, inspect the following parts:</li> </ul> |
|      | Turn the dimmer cancel switch off.                | - 1 II    | • Instrument cluster                                                                                                    |
| 2    |                                                   |           | <ul> <li>Wiring harness (Information<br/>display-instrument cluster)</li> </ul>                                                                                |
|      |                                                   | ŨFF       | Input signal to the information display is normal.                                                                                                    |

#### LCD

#### CHECK CODE INSPECTION CHART (LCD)

| Check code - | LCD    |
|--------------|--------|
| DISPLAY      | ACTION |

2008 BODY & ACCESSORIES Instrumentation/Driver Info - Mazda CX-9

|  | All segments and dots illuminated. | LCD is normal.                   |  |
|--|------------------------------------|----------------------------------|--|
|  | Except above                       | Replace the information display. |  |
|  |                                    |                                  |  |

## BLIND SPOT MONITORING (BSM) CONTROL MODULE REMOVAL/INSTALLATION

CAUTION: If the BSM control modules are installed with the left and right modules reversed, a DTC will be displayed and system will enter the fail-safe function. Therefore, confirm that the left/right BSM control modules are installed correctly.

- 1. Disconnect the negative battery cable.
- 2. Remove the rear combination light. (See <u>REAR COMBINATION LIGHT</u> <u>REMOVAL/INSTALLATION</u>.)
- 3. Remove the rear bumper. (See <u>**REAR BUMPER REMOVAL/INSTALLATION**</u>.)
- 4. Pull the connector in the direction shown by the arrow (2) in the+ figure and remove it while pressing the tab in the direction shown by arrow (1).
- 5. Remove the nuts.
- 6. Remove the BSM control module.
- 7. Install in the reverse order of removal.
- 8. Perform the blind spot monitoring radar test. (See <u>**BLIND SPOT MONITORING (BSM</u>**) RADAR TEST.)</u>

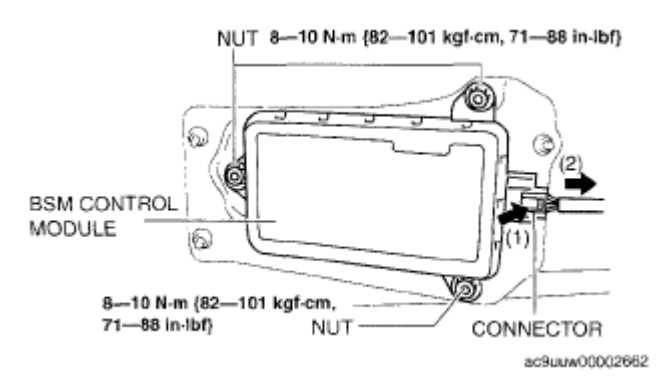

Fig. 16: View Of Blind Spot Monitoring Control Module & Torque Specifications Courtesy of MAZDA MOTORS CORP.

## **BLIND SPOT MONITORING (BSM) CONTROL MODULE INSPECTION**

- 1. Remove the trunk box. (See <u>TRUNK BOX REMOVAL/INSTALLATION</u>.)
- 2. Remove the seat side box. (BSM control module (LH) only) (See <u>SEAT SIDE BOX</u> <u>REMOVAL/INSTALLATION</u>.)
- 3. Remove the trunk end trim. (BSM control module (LH) only) (Vehicles with Bose®) (See TRUNK END

2008 BODY & ACCESSORIES Instrumentation/Driver Info - Mazda CX-9

#### TRIM REMOVAL/INSTALLATION .)

- 4. Remove the bass-box. (BSM control module (LH) only) (Vehicles with Bose®) (See <u>BASS-BOX</u> <u>REMOVAL/INSTALLATION</u>.)
- 5. Remove the BSM control module with the connector connected.
- 6. Measure the BSM control module terminal voltage using the short wiring harness connector in the position shown in the figure.

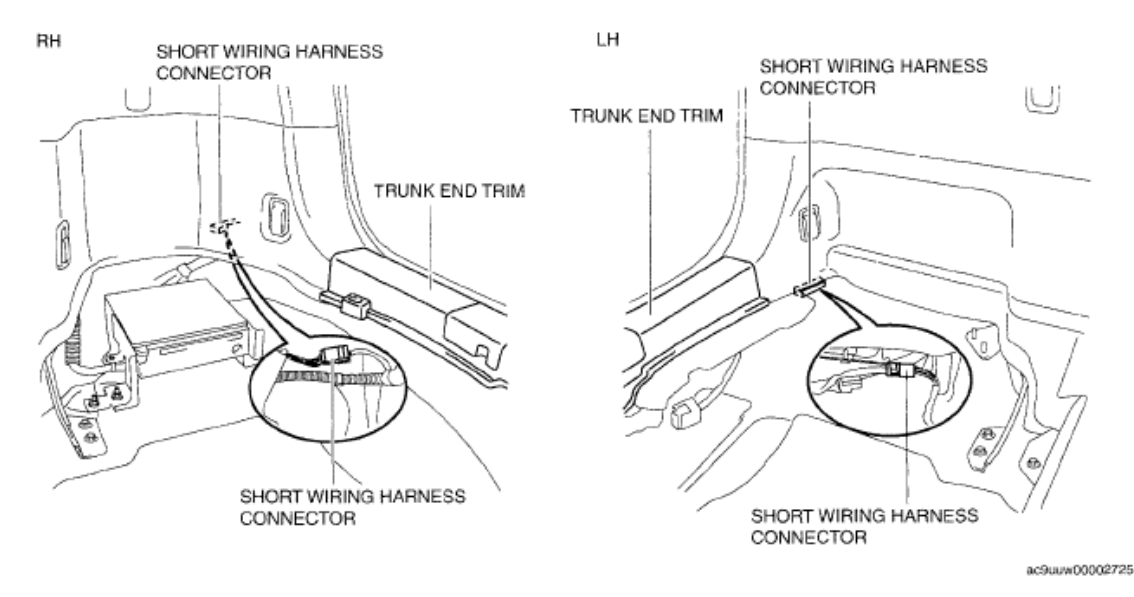

Fig. 17: Identifying Trunk End Trim & BSM Control Module Short Wiring Harness Connector Courtesy of MAZDA MOTORS CORP.

- NOTE:
- The BSM control module connector cannot be connected to a tester due to its water-resistance processing, therefore the short wiring harness connector is used for measuring the terminal voltage.
- If the terminal voltage is not as indicated in the table, inspect the short wiring harness connector for continuity. (See <u>CONTINUITY</u> <u>INSPECTION OF SHORT WIRING HARNESS CONNECTOR</u>.) If the short wiring harness connector is normal, inspect the parts under "Inspection items".
  - If the system does not work properly even though the parts or related wiring harnesses do not have any malfunction, replace the BSM control module.

TERMINAL VOLTAGE TABLE (REFERENCE)

#### 2008 BODY & ACCESSORIES Instrumentation/Driver Info - Mazda CX-9

BSM CONTROL MODULE SHORT WIRING HARNESS CONNECTOR (LH)

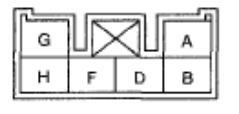

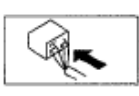

BSM CONTROL MODULE SHORT WIRING HARNESS CONNECTOR (RH)

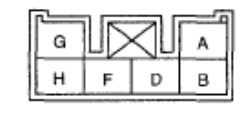

ac9uuw00002669

#### **Fig. 18: Identifying BSM Control Module Short Wiring Harness Connector Terminals** Courtesy of MAZDA MOTORS CORP.

#### **VOLTAGE SPECIFICATION**

| Terminal         | Signal                           | Connected to              | Measurem                                                                           | ent condition                       | Voltage (V)/<br>Continuity       | Inspection item (s)              |
|------------------|----------------------------------|---------------------------|------------------------------------------------------------------------------------|-------------------------------------|----------------------------------|----------------------------------|
| А                | BCM GND                          | Body ground               | Under any condition                                                                |                                     | 1.0 or less                      | Related<br>wiring<br>harnesses   |
| В                | BSM<br>indicator<br>light signal | BSM<br>indicator<br>light | Ignition switch is in ON<br>position and BSM indicator<br>light is illuminated     |                                     | B+                               | BSM<br>indicator<br>light        |
|                  |                                  |                           | BSM indicato illuminated                                                           | r light is not                      | 1.0 or less                      | Related     wiring     harnesses |
| C                | _                                | -                         |                                                                                    | _                                   | -                                | -                                |
|                  | BSM OFF<br>switch signal         | BSM OFF<br>switch         | Ignition<br>switch at ON                                                           | BSM OFF<br>switch is pressed        | 1.0 or less                      | BSM OFF     switch               |
| D <sup>(1)</sup> |                                  |                           |                                                                                    | BSM OFF<br>switch is not<br>pressed | B+                               | Related<br>wiring<br>harnesses   |
| D <sup>(2)</sup> | -                                | -                         | -                                                                                  |                                     | -                                | -                                |
| Е                | -                                | -                         | -                                                                                  |                                     | -                                | -                                |
| F                | CAN_L                            | -                         | Because this terminal is for con good/no good judgment by tern not possible.       |                                     | nmunication,<br>ninal voltage is | Related<br>wiring<br>harnesses   |
|                  | Power<br>supply                  | fuse                      | Ignition switch at ON                                                              |                                     | B+                               | • fuse<br>• Related              |
| G                |                                  |                           | Ignition switch off                                                                |                                     | 1.0 or less                      | wiring<br>harnesses              |
| Н                | CAN_H                            | -                         | Because this terminal is for con<br>good/no good judgment by term<br>not possible. |                                     | nmunication,<br>ninal voltage is | Related<br>wiring<br>harnesses   |

(1) BSM control module (RH) only

2008 BODY & ACCESSORIES Instrumentation/Driver Info - Mazda CX-9

#### (2) BSM control module (LH) only

#### NOTE:

## Terminal voltage of both the left and right BSM control modules is equivalent

#### CONTINUITY INSPECTION OF SHORT WIRING HARNESS CONNECTOR

- 1. Verify that the continuity between the short wiring harness connector terminals is as indicated in the table.
  - If the continuity is not as indicated in the table, replace the short wiring harness connector.

#### 2008 BODY & ACCESSORIES Instrumentation/Driver Info - Mazda CX-9

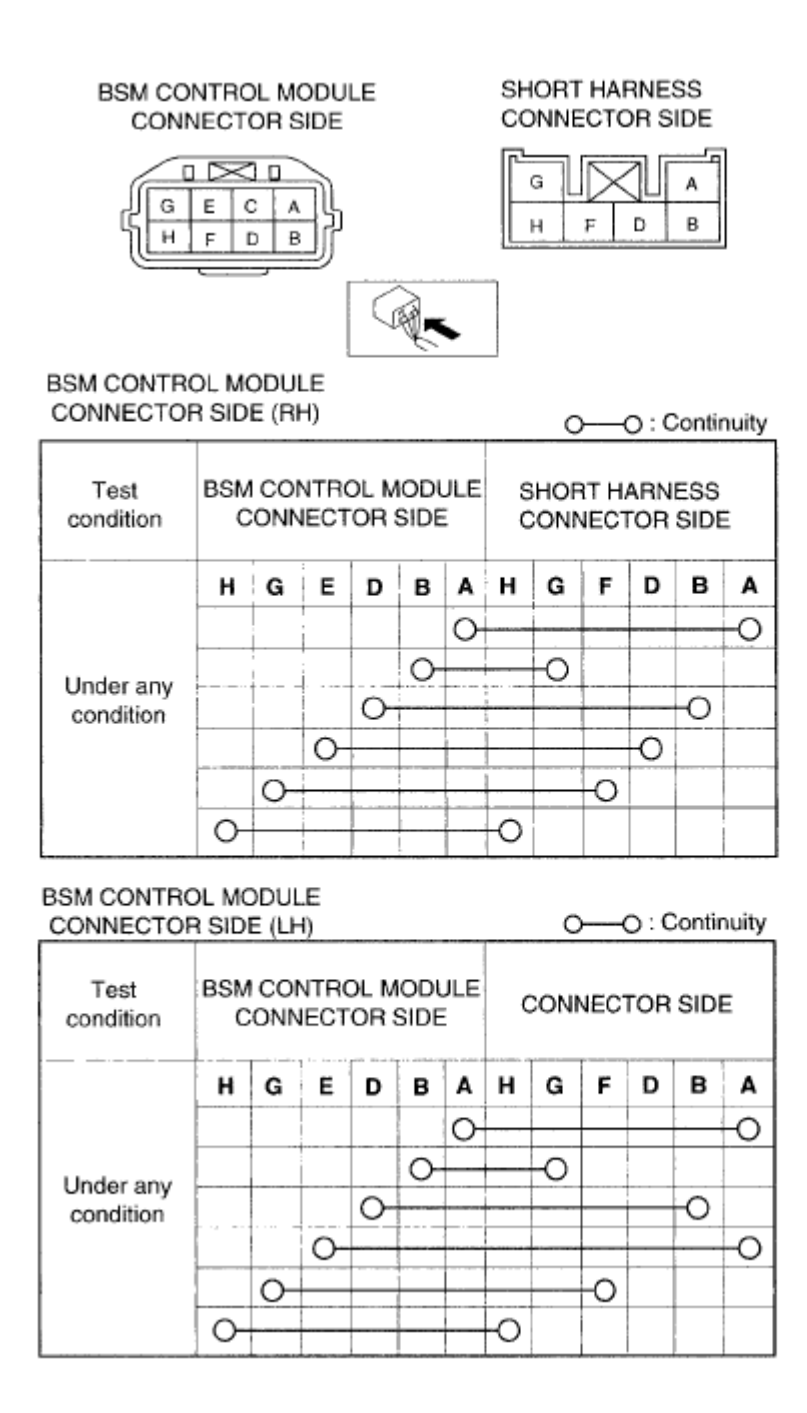

ac9uuw00002717

**Fig. 19: BSM Control Module Short Connector Terminals Continuity Chart** Courtesy of MAZDA MOTORS CORP.

## **BLIND SPOT MONITORING (BSM) OFF SWITCH REMOVAL/INSTALLATION**

- 1. Disconnect the negative battery cable.
- 2. Remove the dashboard under cover (LH). (See <u>DASHBOARD UNDER COVER</u> <u>REMOVAL/INSTALLATION</u>.)
- 3. Remove the hood release lever. (See HOOD LATCH AND RELEASE LEVER

2008 BODY & ACCESSORIES Instrumentation/Driver Info - Mazda CX-9

#### **<u>REMOVAL/INSTALLATION</u>**.)

4. Remove in the order indicated in the table.

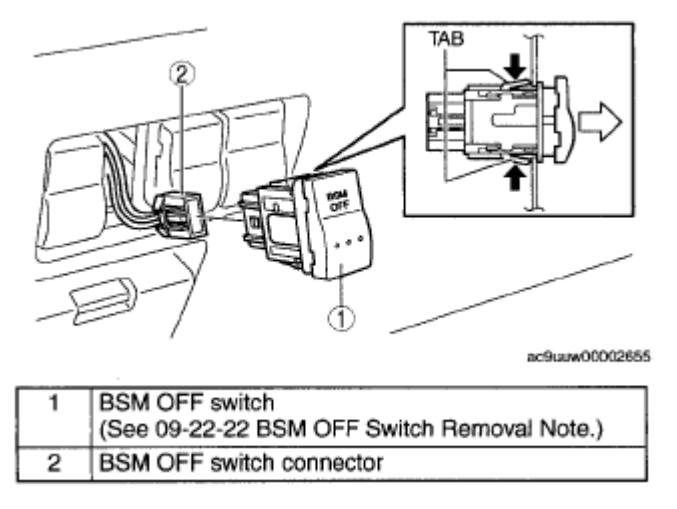

#### **Fig. 20: View Of Blind Spot Monitoring OFF Switch Courtesy of MAZDA MOTORS CORP.**

5. Install in the reverse order of removal.

#### **BSM OFF SWITCH REMOVAL NOTE**

- 1. Access the BSM OFF switch from behind of the dashboard, and squeeze the tabs of the switch.
- 2. Remove the BSM OFF switch from the dashboard.

## **BLIND SPOT MONITORING (BSM) OFF SWITCH INSPECTION**

- 1. Remove the BSM OFF switch. (See <u>**BLIND SPOT MONITORING (BSM</u>) OFF SWITCH REMOVAL/INSTALLATION.)**</u>
- 2. Verify that the continuity is as indicated in the table.
  - If not as indicated in the table, replace the BSM OFF switch.

|                                        | O- O : Bulb |          | O-O: Continuity |             |  |  |
|----------------------------------------|-------------|----------|-----------------|-------------|--|--|
| Candilian                              |             | Terminal |                 |             |  |  |
| Condition                              | Α           | С        | E               | F           |  |  |
| Switch pressed                         | 0           | -0       | 0-0             | <b>)</b> -0 |  |  |
| Switch released                        |             |          | 0-0             | ,           |  |  |
| ************************************** |             |          |                 |             |  |  |

**Fig. 21: Blind Spot Monitoring OFF Switch Terminals Continuity Chart** Courtesy of MAZDA MOTORS CORP.

2008 BODY & ACCESSORIES Instrumentation/Driver Info - Mazda CX-9

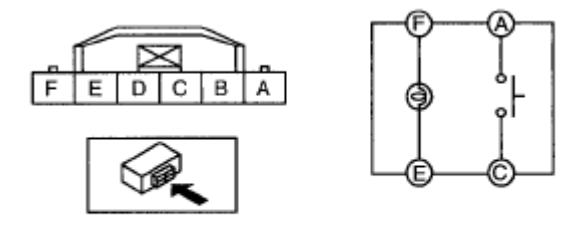

ac9uuw00002656

**Fig. 22: Identifying Blind Spot Monitoring OFF Switch Terminals** Courtesy of MAZDA MOTORS CORP.

## **BLIND SPOT MONITORING (BSM) BRACKET REMOVAL/INSTALLATION**

- 1. Disconnect the negative battery cable.
- 2. Remove the rear combination light. (See <u>REAR COMBINATION LIGHT</u> <u>REMOVAL/INSTALLATION</u>.)
- 3. Remove the rear bumper. (See <u>**REAR BUMPER REMOVAL/INSTALLATION**</u>.)
- 4. Remove the BSM control module. (See <u>BLIND SPOT MONITORING (BSM</u>) CONTROL MODULE REMOVAL/INSTALLATION.)
- 5. Remove the nuts.
- 6. Remove the BSM bracket.
- 7. Install in the reverse order of removal.

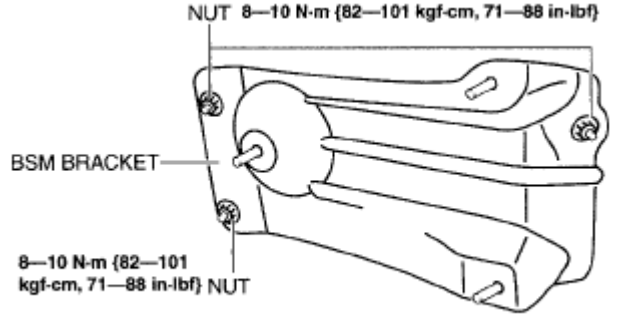

ac9uuw00002663

Fig. 23: Identifying Blind Spot Monitoring Bracket & Torque Specifications Courtesy of MAZDA MOTORS CORP.

## **CUSTOMIZED FUNCTION SETTING PROCEDURE**

1. Connect the M-MDS to the DLC-2.

## NOTE: • The BSM can be customized using the IDS only.

2 After vehicle identification, the following can be selected from the IDS initialization screen

#### 2008 BODY & ACCESSORIES Instrumentation/Driver Info - Mazda CX-9

- 1. Select "Module Programming".
- 3. Then, select items from the screen menu in the following order.
  - 1. Select "Programmable Parameters".
  - 2. Select "Personality".
- 4. Select the item name, and than select either "Enabled/Disabled".

#### Items

• BSM buzzer

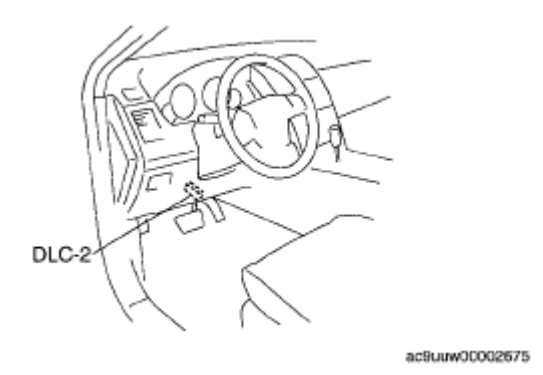

**Fig. 24: Identifying Data Link Connector 2 Courtesy of MAZDA MOTORS CORP.** 

## **BLIND SPOT MONITORING (BSM) RADAR TEST**

#### INTRODUCTION

- The BSM radar test examines the reflectivity from the SST (reflector) by forcibly emitting radar to the SST.
- One BSM control module is installed on the left and right sides. Perform the radar test for each of them.
- Perform the radar test on level ground. The correct test results cannot be obtained if the vehicle and reflector are set at different heights or different angles.
- A radar test cannot be performed correctly if obstructions which interfere with radar emitting adhere to the BSM control module or the rear bumper. Perform the following procedure before performing the radar test.
  - $\circ\,$  Verify that there is no water or dirt adhering to the radar emitting surface of the BSM control module and the rear bumper.
  - Verify that there is no problem with the radar emitting surface of the BSM control module and the rear bumper such as dirt, application of metallic stickers, or repairs using putty application.
- Perform the DTC inspection for the BSM using the M-MDS and verify that no DTCs are displayed.
  - If any DTCs are displayed, perform troubleshooting according to the corresponding DTC inspection. (See <u>DTC TABLE [BLIND SPOT MONITORING (BSM)]</u>.)

2008 BODY & ACCESSORIES Instrumentation/Driver Info - Mazda CX-9

#### **RADAR TEST PROCEDURE**

- 1. Remove any occupants and unload cargo from the cabin and trunk compartment so that the vehicle is in an unloaded condition.
- 2. Adjust the air pressure of each tire to the specified value.
- 3. Park the vehicle on a flat, level surface.
- 4. Verify that there is no obstruction within a **3,500 mm {137.8 in}** radius from the BSM control module as shown in the figure.

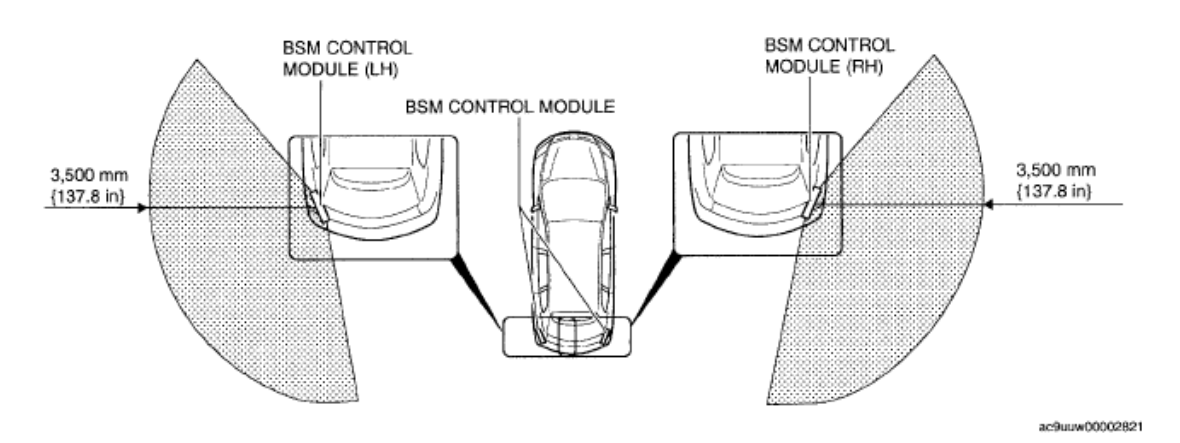

#### **Fig. 25: Identifying BSM Control Module Radius** Courtesy of MAZDA MOTORS CORP.

- CAUTION:
   If an obstruction such as a drain lid or a person is within a 3,500 mm {137.8 in} radius from the BSM control module, it will interfere with radar emitting and skew the radar test results. Remove any obstruction which is within a 3,500 mm {137.8 in} radius from the BSM control module.
- 5. Adjust the SST (plum-bob) so that it is aligned with the center of the brand emblem, determine the center position at the front of the vehicle, and mark the center position on the floor surface.
  - NOTE: The center of the brand emblem indicates the center position at the front of the vehicle.
    - A commercially-available plum-bob (weight: 150 g {5.29 oz}) can be substituted for the SST.

2008 BODY & ACCESSORIES Instrumentation/Driver Info - Mazda CX-9

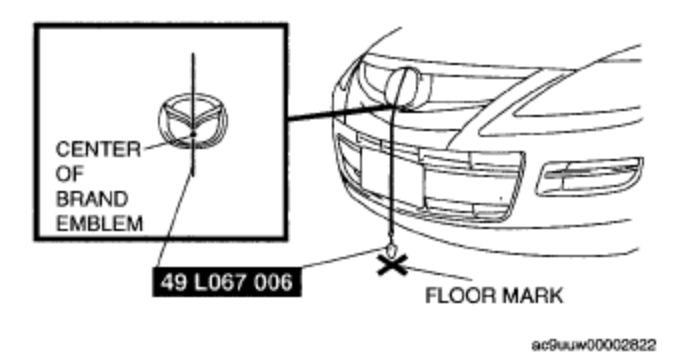

Fig. 26: Identifying Center Of Brand Emblem Courtesy of MAZDA MOTORS CORP.

- 6. Adjust the SST (plum-bob) so that it is aligned with the center of the brand emblem, determine the center position at the rear of the vehicle, and mark the center position on the floor surface.
  - NOTE: The center of the brand emblem indicates the center position at the front of the vehicle.
    - A commercially-available plum-bob (weight: 150 g {5.29 oz}) can be substituted for the SST.

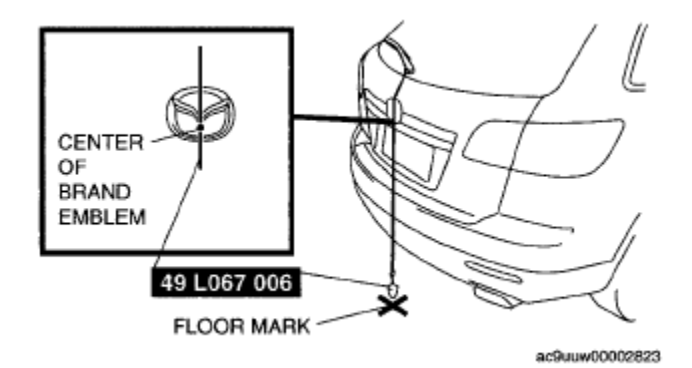

#### Fig. 27: Identifying Center Position Of Vehicle (Rear) Courtesy of MAZDA MOTORS CORP.

- 7. Position the leveling line over the marked positions at the front and rear of the vehicle, and then mark the position on the floor surface  $1,470 \text{ mm} \pm 8 \text{ mm} \{57.87 \text{ in} \pm 0.3 \text{ in}\}$  from the vehicle rear.
  - CAUTION: If the center position at the vehicle rear is set first, the leveling line could be misaligned. Determine the center position at the vehicle front first, then set the center position at the vehicle rear.
  - NOTE: Use a commercially-available leveling line.

2008 BODY & ACCESSORIES Instrumentation/Driver Info - Mazda CX-9

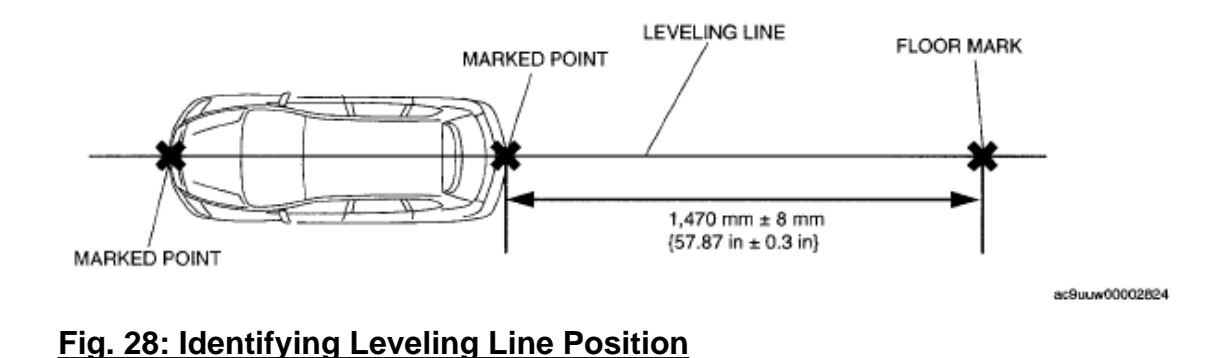

## 8. Mark the position on the floor where a right angle is formed by the lines which cross at the point 1,470 mm ± 8 mm {57.87 in ± 0.3 in} from the vehicle rear and the point 1,790 mm ± 8 mm {70.47 in ± 0.8 in} from the vehicle side which is perpendicular to the vehicle's center line.

Courtesy of MAZDA MOTORS CORP.

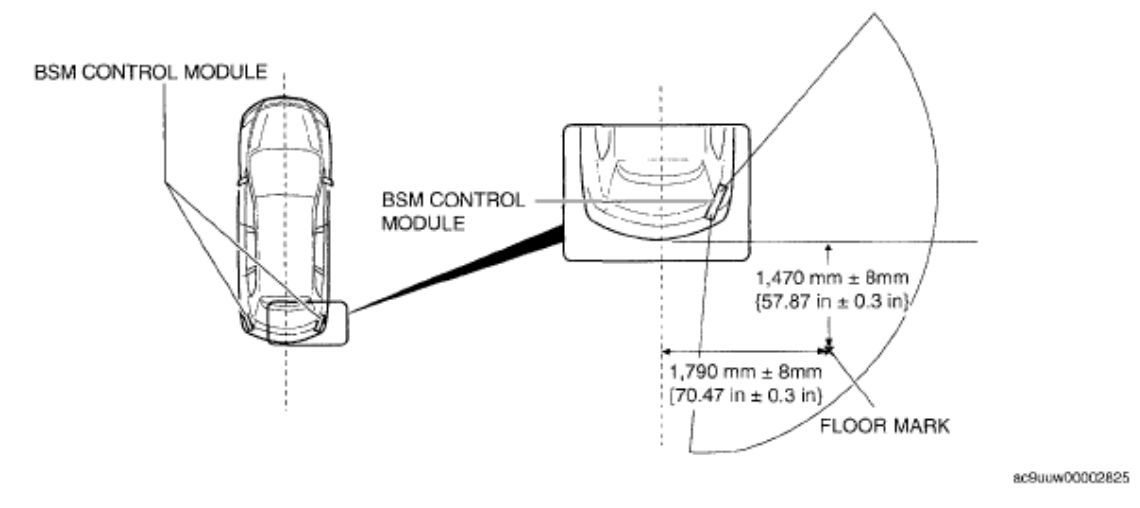

#### **Fig. 29: Identifying BSM Control Module Radius** Courtesy of MAZDA MOTORS CORP.

9. Set the SST (reflector) installation surface level using the bubble level built into the SST (tripod).

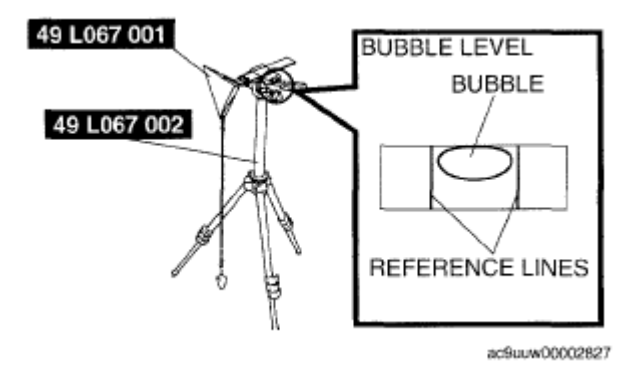

Fig. 30: Identifying SST (Reflector)

2008 BODY & ACCESSORIES Instrumentation/Driver Info - Mazda CX-9

#### Courtesy of MAZDA MOTORS CORP.

10. Install the SSTs (reflector and plum-bob) to the SST (tripod) and adjust the height of the reflector at its center to 534 mm ± 8 mm {21.0 in ± 0.3 in}.

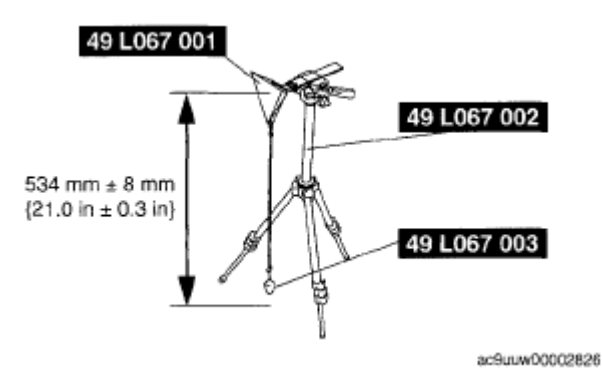

**Fig. 31: Identifying Height Of Reflector Courtesy of MAZDA MOTORS CORP.** 

11. Verify visually that the reflecting surface of the reflector is facing the BSM control module, and position the SST (tripod) so that the SST (plum-bob) is positioned over the marked position.

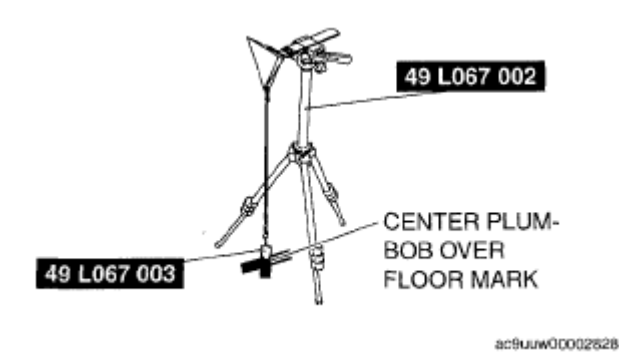

**Fig. 32: Identifying Center Plumbob Over Floor Mark** Courtesy of MAZDA MOTORS CORP.

- The BSM installation position is indicated in the figure.
- 12. Perform the BSM radar test according to the screen instructions using the IDS.
  - Use the IDS (laptop PC) because the PDS (Pocket PC) does not support the blind spot monitoring (BSM) radar test.

2008 BODY & ACCESSORIES Instrumentation/Driver Info - Mazda CX-9

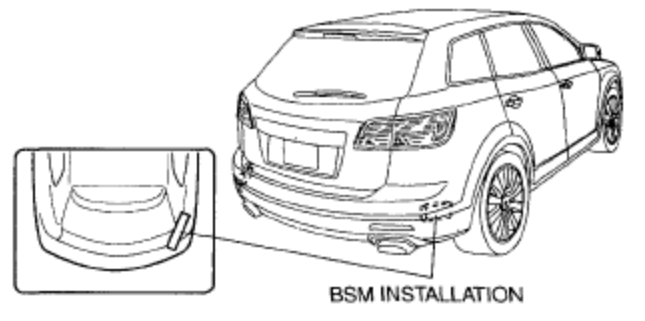

ac9uuw00002829

#### Fig. 33: Identifying BSM Installation Position Courtesy of MAZDA MOTORS CORP.

- 13. Connect the M-MDS to the DLC-2.
- 14. After the vehicle is identified, select the following items from the initialization screen of the M-MDS.
  - When using the IDS (laptop PC)
    - 1. Select "Electrical".
- 15. Then, select items from the screen menu in the following order.
  - 1. Select "BSM Radar Test".
- 16. Perform the radar test according to the directions on the screen.
- 17. Verify the M-MDS display.
  - "TEST PASSED" is displayed
    - Radar is normal.
  - "TEST FAILED" is displayed
    - Perform the inspection according to the following table.

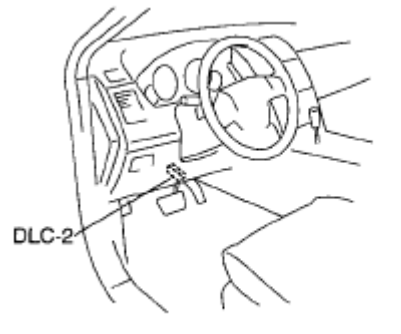

ac9uuw00002676

**Fig. 34: Identifying Data Link Connector 2 Courtesy of MAZDA MOTORS CORP.** 

#### **PROBLEM SYMPTOM CHART**

| Step | Inspection                | Action                   |  |  |
|------|---------------------------|--------------------------|--|--|
|      | VERIFY REFLECTOR POSITION | Yes Go to the next step. |  |  |

#### 2008 BODY & ACCESSORIES Instrumentation/Driver Info - Mazda CX-9

| 1 |                                                                                                    |     | ,                                                                                                    |
|---|----------------------------------------------------------------------------------------------------|-----|----------------------------------------------------------------------------------------------------|
| 1 | <ul> <li>Verify if the reflector is set in the correct position. (See <u>BLIND SPOT</u> <u>MONITORING (BSM</u>) RADAR TEST.)</li> <li>Is the reflector set in the correct position?</li> </ul>                                                                                        | No  | Set the reflector in the correct position and<br>perform the BSM radar test.<br>(See <u>BLIND SPOT MONITORING</u><br>(BSM) RADAR TEST.) |
|   | RE-PERFORM BSM RADAR TEST                                                                                                    |     |                                                                                                    |
| 2 | <ul> <li>Perform the BSM radar test.</li> <li>Repeat the BSM radar test up to four times until "TEST PASSED" is displayed.</li> </ul>                                                                                                    | Yes | BSM radar test completed.                                                                                                    |
|   | (See <u>BLIND SPOT MONITORING</u><br>(BSM) RADAR TEST.)                                                                                                    | No  | Go to the next step.                                                                                                    |
|   | • Is "TEST PASSED" displayed?                                                                                                    |     |                                                                                                    |
| 3 | <ul> <li>VERIFY EFFECT OF REAR BUMPER</li> <li>Remove the rear bumper. (See <u>REAR</u><br/><u>BUMPER</u><br/><u>REMOVAL/INSTALLATION</u>.)</li> <li>Perform the BSM radar test.</li> <li>Repeat the BSM radar test up to four times<br/>until "TEST PASSED" is displayed.</li> </ul> | Yes | Replace the rear bumper. (See <u>REAR</u><br><u>BUMPER</u><br><u>REMOVAL/INSTALLATION</u> .)                                            |
|   | <ul> <li>(BSM) RADAR TEST.)</li> <li>Is "TEST PASSED" displayed?</li> </ul>                                                                                                    | No  | Go to the next step.                                                                                                    |
|   | INSPECT BSM CONTROL MODULE FOR<br>INCORRECT INSTALLATION AND<br>DISTORTION AT VEHICLE<br>INSTALLATION SURFACE                                                                                                    | Yes | Go to the next step.                                                                                                    |
| 4 | <ul> <li>Inspect the BSM control module for<br/>incorrect installation and distortion at the<br/>vehicle installation surface.</li> <li>Is the BSM control module installed<br/>correctly without distortion?</li> </ul>                                                              | No  | Repair or replace the malfunctioning part,<br>then go to the next step.                                                                 |
|   | PERFORM BSM RADAR TEST                                                                                                    | Yes | BSM radar test completed.                                                                                                    |
| 5 | <ul> <li>Perform the BSM radar test.</li> <li>Repeat the BSM radar test up to four times until "TEST PASSED" is displayed.</li> <li>(See <b>BLIND SPOT MONITORING</b></li> </ul>                                                                                                    | No  | Replace the BSM control module. (See<br><u>BLIND SPOT MONITORING (BSM</u> )<br>CONTROL MODULE                                           |

2008 BODY & ACCESSORIES Instrumentation/Driver Info - Mazda CX-9

(BSM) RADAR TEST.)

REMOVAL/INSTALLATION.)

• Is "TEST PASSED" displayed?